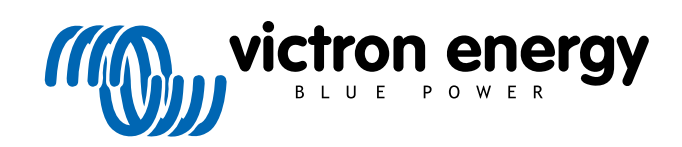

ENGLISH

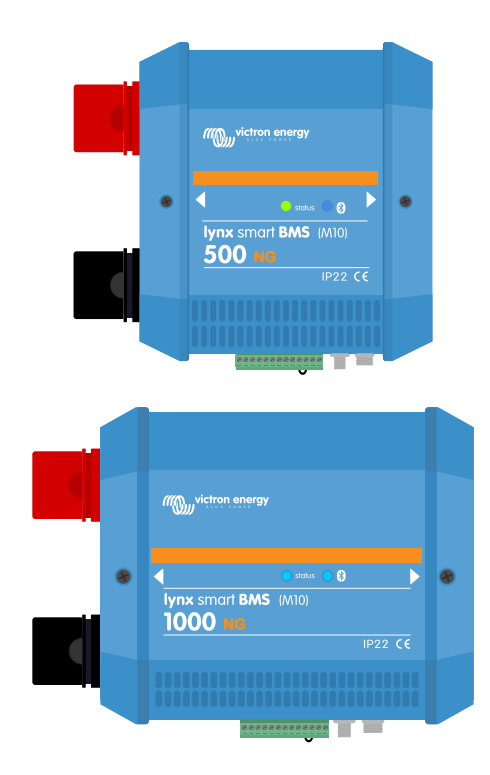

# Lynx Smart BMS NG Manual

500A (M10) | 1000A (M10)

Rev 06 - 04/2025

# **Table of Contents**

| 1. Introduction                                                                                                    | 1                                                                                                    |
|----------------------------------------------------------------------------------------------------|----------------------------------------------------------------------------------------------------|
| 1.1. The Lynx Smart BMS NG                                                                                                    |                                                                                                    |
| 1.2. Features                                                                                                    | 1                                                                                                    |
| 1.3. Communication and interfacing                                                                                                    | 2                                                                                                    |
|                                                                                                    |                                                                                                    |
| 2. System Design considerations and examples                                                                                                    | 3                                                                                                    |
| 2.1. Integration into the Lynx Distributor System                                                                                                    |                                                                                                    |
| 2.2. System sizing                                                                                                    | 4                                                                                                    |
| 2.2.1. Current rating Lynx Smart BMS NG                                                                                                    |                                                                                                    |
| 2.2.2. Fusing                                                                                                    | 4                                                                                                    |
| 2.2.0. Cubing                                                                                                    | ••••••                                                                                                    |
| 0.10-4-11-41-11                                                                                                    | -                                                                                                    |
|                                                                                                    | 5                                                                                                    |
| 3.1. Important warning                                                                                                    | 5                                                                                                    |
| 3.2. Safety Precautions                                                                                                    | 5<br>5                                                                                                    |
| 3.3 Mechanical connections                                                                                                    |                                                                                                    |
| 3.3.1. Lvnx Smart BMS NG connection features                                                                                                    |                                                                                                    |
| 3.3.2. Mounting and interconnecting Lynx modules                                                                                                    | 6                                                                                                    |
| 3.4. Electrical connections                                                                                                    | 7                                                                                                    |
| 3.4.1. Connect DC wires                                                                                                    | 7                                                                                                    |
| 3.4.2. Connect RJ10 cable(s)                                                                                                    | 7                                                                                                    |
| 3.4.3. Connect BMS cables                                                                                                    | 8                                                                                                    |
| 3.4.4. Connect the Multi-connector                                                                                                    | 8 ۲                                                                                                    |
| 3.4.5. Connect ATC/ATD controlled loads and chargers                                                                                                    | 9                                                                                                    |
| 3.4.7. Programmable relay wiring                                                                                                    |                                                                                                    |
| 3.4.8. Connect the GX device                                                                                                    | 10                                                                                                    |
| 3.5. System examples in detail                                                                                                    | 11                                                                                                    |
| 3.5.1. Lynx Smart BMS NG , 2x Lynx Distributor and Lithium NG batteries                                                                                                    | 11                                                                                                    |
| 3.5.2. Lynx Smart BMS NG, 1x Lynx Distributor and Lithium NG batteries                                                                                                    | 12                                                                                                    |
| 3.5.3 LVDX Smart BMS NG ODV                                                                                                    | 12                                                                                                    |
|                                                                                                    |                                                                                                    |
|                                                                                                    |                                                                                                    |
| 4. Configuration and settings                                                                                                    | 13                                                                                                    |
| <ul> <li>4. Configuration and settings</li></ul>                                                                                                    | 12<br>13                                                                                                    |
| <ul> <li>4. Configuration and settings</li></ul>                                                                                                    | <b>13</b><br>13<br>13                                                                                                    |
| <ul> <li>4. Configuration and settings</li></ul>                                                                                                    | 13<br>13<br>13<br>14                                                                                                    |
| <ul> <li>4. Configuration and settings</li></ul>                                                                                                    | 13<br>13<br>13<br>13<br>14<br>16                                                                                                    |
| <ul> <li>4. Configuration and settings</li> <li>4.1. Power up for the first time</li> <li>4.2. Update firmware</li> <li>4.3. Lynx Smart BMS NG settings</li> <li>4.4. Lynx Distributor settings</li> </ul>                                                                                                    | 13<br>13<br>13<br>14<br>16                                                                                                    |
| <ul> <li>4. Configuration and settings</li></ul>                                                                                                    | <b>13</b><br><b>13</b><br><b>13</b><br><b>13</b><br><b>13</b><br><b>14</b><br><b>16</b><br><b>17</b>                                                                                                    |
| <ul> <li>4. Configuration and settings</li></ul>                                                                                                    | <b>13</b><br><b>13</b><br><b>13</b><br><b>13</b><br><b>13</b><br><b>13</b><br><b>13</b><br><b>14</b><br><b>16</b><br><b>17</b><br><b>17</b>                                                                                                    |
| <ul> <li>4. Configuration and settings</li></ul>                                                                                                    | 13<br>13<br>13<br>14<br>16<br>16<br>17<br>18                                                                                                    |
| <ul> <li>4. Configuration and settings</li> <li>4.1. Power up for the first time</li> <li>4.2. Update firmware</li> <li>4.3. Lynx Smart BMS NG settings</li> <li>4.4. Lynx Distributor settings</li> </ul> 5. Commissioning, operation and monitoring <ul> <li>5.1. Commissioning the Lynx Smart BMS NG</li> <li>5.2. Powering up</li> <li>5.3. BMS operating modes</li> </ul>                                                                                                    | 13<br>13<br>14<br>16<br>16<br>17<br>18<br>18                                                                                                    |
| <ul> <li>4. Configuration and settings</li> <li>4.1. Power up for the first time</li> <li>4.2. Update firmware</li> <li>4.3. Lynx Smart BMS NG settings</li> <li>4.4. Lynx Distributor settings</li> </ul> 5. Commissioning, operation and monitoring 5.1. Commissioning the Lynx Smart BMS NG 5.2. Powering up 5.3. BMS operating modes 5.4. Lynx Smart BMS NG trigger                                                                                                    | <b>13</b><br><b>13</b><br><b>13</b><br><b>13</b><br><b>13</b><br><b>14</b><br><b>16</b><br><b>17</b><br><b>17</b><br><b>17</b><br><b>18</b><br><b>19</b><br><b>20</b><br><b>20</b>                                                                                                    |
| <ul> <li>4. Configuration and settings</li> <li>4.1. Power up for the first time</li> <li>4.2. Update firmware</li> <li>4.3. Lynx Smart BMS NG settings</li> <li>4.4. Lynx Distributor settings</li> </ul> 5. Commissioning, operation and monitoring 5.1. Commissioning the Lynx Smart BMS NG 5.2. Powering up 5.3. BMS operating modes 5.4. Lynx Smart BMS NG trigger 5.5. Battery monitor operation                                                                                                    | 13           13           13           13           13           14           16           17           17           18           19           20           21                                                                                                    |
| <ul> <li>4. Configuration and settings</li></ul>                                                                                                    | 13<br>13<br>13<br>14<br>16<br>16<br>17<br>17<br>17<br>18<br>19<br>20<br>20<br>21<br>21                                                                                                    |
| <ul> <li>4. Configuration and settings</li> <li>4.1. Power up for the first time</li> <li>4.2. Update firmware</li> <li>4.3. Lynx Smart BMS NG settings</li> <li>4.4. Lynx Distributor settings</li> <li>5. Commissioning, operation and monitoring</li> <li>5.1. Commissioning the Lynx Smart BMS NG</li> <li>5.2. Powering up</li> <li>5.3. BMS operating modes</li> <li>5.4. Lynx Smart BMS NG trigger</li> <li>5.5. Battery monitor operation</li> <li>5.6.1. Monitoring the BMS via VictronConnect and VC-R</li> <li>5.6.2. VictronConnect Instant Readout</li> </ul>                                                                                                    | 13           13           13           13           13           14           16           17           17           18           19           20           21           22           23                                                                                                    |
| <ul> <li>4. Configuration and settings</li> <li>4.1. Power up for the first time</li> <li>4.2. Update firmware</li> <li>4.3. Lynx Smart BMS NG settings</li> <li>4.4. Lynx Distributor settings</li> <li>5. Commissioning, operation and monitoring</li> <li>5.1. Commissioning the Lynx Smart BMS NG</li> <li>5.2. Powering up</li> <li>5.3. BMS operating modes</li> <li>5.4. Lynx Smart BMS NG trigger</li> <li>5.5. Battery monitor operation</li> <li>5.6.1. Monitoring the BMS via VictronConnect and VC-R</li> <li>5.6.2. VictronConnect Instant Readout</li> <li>5.6.3. Monitoring the BMS via GX device</li> </ul>                                                                                                    | 13         13         13         13         13         14         16         17         17         18         19         20         21         22         23         24                                                                                                    |
| <ul> <li>4. Configuration and settings</li> <li>4.1. Power up for the first time</li> <li>4.2. Update firmware</li> <li>4.3. Lynx Smart BMS NG settings</li> <li>4.4. Lynx Distributor settings</li> <li>5. Commissioning, operation and monitoring</li> <li>5.1. Commissioning the Lynx Smart BMS NG</li> <li>5.2. Powering up</li> <li>5.3. BMS operating modes</li> <li>5.4. Lynx Smart BMS NG trigger</li> <li>5.5. Battery monitor operation</li> <li>5.6.1. Monitoring the BMS via VictronConnect and VC-R</li> <li>5.6.2. VictronConnect Instant Readout</li> <li>5.6.3. Monitoring the BMS via GX device</li> <li>5.6.4. Monitoring the BMS via VRM Portal</li> </ul>                                                                                                    | 13         13         13         13         13         14         16         17         17         18         19         20         21         22         23         24                                                                                                    |
| <ul> <li>4. Configuration and settings</li></ul>                                                                                                    | 13         13         13         13         13         14         16         17         17         18         19         20         21         22         23         24         24         24                                                                                                    |
| <ul> <li>4. Configuration and settings</li></ul>                                                                                                    | 13         13         13         13         13         14         16         17         17         18         19         20         21         22         23         24         24         24                                                                                                    |
| <ul> <li>4. Configuration and settings</li> <li>4.1. Power up for the first time</li> <li>4.2. Update firmware</li> <li>4.3. Lynx Smart BMS NG settings</li> <li>4.4. Lynx Distributor settings</li> </ul> 5. Commissioning, operation and monitoring <ul> <li>5.1. Commissioning the Lynx Smart BMS NG</li> <li>5.2. Powering up</li> <li>5.3. BMS operating modes</li> <li>5.4. Lynx Smart BMS NG trigger</li> <li>5.5. Battery monitor operation</li> <li>5.6.1. Monitoring the BMS via VictronConnect and VC-R</li> <li>5.6.2. VictronConnect Instant Readout</li> <li>5.6.3. Monitoring the BMS via QX device</li> <li>5.6.4. Monitoring the BMS via VRM Portal</li> <li>5.7. Battery care</li> </ul>                                                                                                    | 13         13         13         13         14         16         17         17         18         19         20         21         22         23         24         24         24         24         24                                                                                                    |
| <ul> <li>4. Configuration and settings</li> <li>4.1. Power up for the first time</li> <li>4.2. Update firmware</li> <li>4.3. Lynx Smart BMS NG settings</li> <li>4.4. Lynx Distributor settings</li> </ul> 5. Commissioning, operation and monitoring <ul> <li>5.1. Commissioning the Lynx Smart BMS NG</li> <li>5.2. Powering up</li> <li>5.3. BMS operating modes</li> <li>5.4. Lynx Smart BMS NG trigger</li> <li>5.5. Battery monitor operation</li> <li>5.6.1. Monitoring the BMS via VictronConnect and VC-R</li> <li>5.6.2. VictronConnect Instant Readout</li> <li>5.6.3. Monitoring the BMS via Q device</li> <li>5.6.4. Monitoring the BMS via VictronConnect and VC-R</li> <li>5.7. Battery care</li> </ul>                                                                                                    | 13         13         13         13         14         16         17         17         18         19         20         21         22         23         24         24         24         24         24         25         25                                                                                                    |
| <ul> <li>4. Configuration and settings</li> <li>4.1. Power up for the first time</li> <li>4.2. Update firmware</li> <li>4.3. Lynx Smart BMS NG settings</li> <li>4.4. Lynx Distributor settings</li> <li>5. Commissioning, operation and monitoring</li> <li>5.1. Commissioning the Lynx Smart BMS NG</li> <li>5.2. Powering up</li> <li>5.3. BMS operating modes</li> <li>5.4. Lynx Smart BMS NG trigger</li> <li>5.5. Battery monitor operation</li> <li>5.6.1. Monitoring the BMS via VictronConnect and VC-R</li> <li>5.6.2. VictronConnect Instant Readout</li> <li>5.6.3. Monitoring the BMS via QX device</li> <li>5.6.4. Monitoring the BMS via VRM Portal</li> <li>5.7. Battery care</li> </ul> 6. Paralleling Lynx BMSes <ul> <li>6.1. Introduction</li> <li>6.2. Requirements and limitations</li> </ul>                                                                                                    | 13         13         13         13         14         16         17         17         18         19         20         21         22         23         24         24         24         24         24         25         25         25                                                                                                    |
| <ul> <li>4. Configuration and settings</li> <li>4.1. Power up for the first time</li> <li>4.2. Update firmware</li> <li>4.3. Lynx Smart BMS NG settings</li> <li>4.4. Lynx Distributor settings</li> <li>5. Commissioning, operation and monitoring</li> <li>5.1. Commissioning the Lynx Smart BMS NG</li> <li>5.2. Powering up</li> <li>5.3. BMS operating modes</li> <li>5.4. Lynx Smart BMS NG trigger</li> <li>5.5. Battery monitor operation</li> <li>5.6.1. Monitoring the BMS via VictronConnect and VC-R</li> <li>5.6.2. VictronConnect Instant Readout</li> <li>5.6.3. Monitoring the BMS via GX device</li> <li>5.6.4. Monitoring the BMS via VRM Portal</li> <li>5.7. Battery care</li> </ul> 6. Paralleling Lynx BMSes <ul> <li>6.1. Introduction</li> <li>6.2. Requirements and limitations</li> <li>6.3. Electrical connections</li> </ul>                                                                                                    | 13         13         13         13         14         16         17         17         17         18         19         20         21         23         24         24         24         24         25         25         25         25         26                                                                                                    |
| <ul> <li>4. Configuration and settings</li> <li>4.1. Power up for the first time</li> <li>4.2. Update firmware</li> <li>4.3. Lynx Smart BMS NG settings</li> <li>4.4. Lynx Distributor settings</li> <li>5. Commissioning, operation and monitoring</li> <li>5.1. Commissioning the Lynx Smart BMS NG</li> <li>5.2. Powering up</li> <li>5.3. BMS operating modes</li> <li>5.4. Lynx Smart BMS NG trigger</li> <li>5.5. Battery monitor operation</li> <li>5.6.1. Monitoring the BMS via VictronConnect and VC-R</li> <li>5.6.2. VictronConnect Instant Readout</li> <li>5.6.3. Monitoring the BMS via QX device</li> <li>5.6.4. Monitoring the BMS via VRM Portal</li> <li>5.7. Battery care</li> </ul> 6. Paralleling Lynx BMSes <ul> <li>6.1. Introduction</li> <li>6.2. Requirements and limitations</li> <li>6.3. Electrical connections</li> <li>6.4. Monitoring and control</li> </ul>                                                                                                    | 13         13         13         13         14         16         17         17         17         17         20         20         21         22         23         24         24         24         24         24         25         25         25         26         28                                                                                                    |
| <ul> <li>4. Configuration and settings</li> <li>4.1. Power up for the first time</li> <li>4.2. Update firmware</li> <li>4.3. Lynx Smart BMS NG settings</li> <li>4.4. Lynx Distributor settings</li> </ul> 5. Commissioning, operation and monitoring <ul> <li>5.1. Commissioning the Lynx Smart BMS NG</li> <li>5.2. Powering up</li> <li>5.3. BMS operating modes</li> <li>5.4. Lynx Smart BMS NG trigger</li> <li>5.5. Battery monitor operation</li> <li>5.6.1. Monitoring the BMS via VictronConnect and VC-R</li> <li>5.6.2. VictronConnect Instant Readout</li> <li>5.6.3. Monitoring the BMS via GX device</li> <li>5.6.4. Monitoring the BMS via VRM Portal</li> </ul> 5.7. Battery care 6. Paralleling Lynx BMSes <ul> <li>6.1. Introduction</li> <li>6.2. Requirements and limitations</li> <li>6.3. Electrical connections</li> <li>6.4. Monitoring the dimitations</li> <li>6.5. Frequently Asked Questions (FAQ)</li> </ul>                                                                    | 13         13         13         13         13         14         16         17         17         17         18         19         20         21         22         23         24         24         24         24         24         25         25         25         25         25         26         28         28                                                                                                    |
| <ul> <li>4. Configuration and settings</li></ul>                                                                                                    | 13         13         13         13         13         14         16         17         17         17         18         19         20         21         22         23         24         24         24         24         25         25         25         26         28         28                                                                                                    |
| <ul> <li>4. Configuration and settings</li> <li>4.1. Power up for the first time</li> <li>4.2. Update firmware</li> <li>4.3. Lynx Smart BMS NG settings</li> <li>4.4. Lynx Distributor settings</li> <li>5. Commissioning, operation and monitoring</li> <li>5. Commissioning the Lynx Smart BMS NG</li> <li>5.2. Powering up</li> <li>5.3. BMS operating modes</li> <li>5.4. Lynx Smart BMS NG trigger</li> <li>5.5. Battery monitor operation</li> <li>5.6.1. Monitoring the BMS via VictronConnect and VC-R</li> <li>5.6.2. VictronConnect Instant Readout</li> <li>5.6.3. Monitoring the BMS via Q device</li> <li>5.6.4. Monitoring the BMS via VRM Portal</li> <li>5.7. Battery care</li> </ul> 6. Paralleling Lynx BMSes <ul> <li>6.1. Introduction</li> <li>6.2. Requirements and limitations</li> <li>6.3. Electrical connections</li> <li>6.4. Monitoring and control</li> <li>6.5. Frequently Asked Questions (FAQ)</li> </ul> 7. Troubleshooting and Support                                     | 13         13         13         13         13         14         16         17         17         17         18         19         20         21         22         23         24         24         24         24         25         25         25         26         28         28         31                                                                                                    |
| A. Configuration and settings  4.1. Power up for the first time  4.2. Update firmware  4.3. Lynx Smart BMS NG settings  4.4. Lynx Distributor settings  5. Commissioning, operation and monitoring  5.1. Commissioning the Lynx Smart BMS NG  5.2. Powering up  5.3. BMS operating modes  5.4. Lynx Smart BMS NG trigger  5.5. Battery monitor operation  5.6. Monitoring & Control  5.6.1. Monitoring the BMS via VictronConnect and VC-R  5.6.2. VictronConnect Instant Readout  5.6.3. Monitoring the BMS via QX device  5.6.4. Monitoring the BMS via QX device  5.6.4. Monitoring the BMS via VictronConnect and VC-R  5.6.2. VictronConnect Instant Readout  5.7. Battery monitor operation  5.7. Battery care  6. Paralleling Lynx BMSes  6.1. Introduction  6.2. Requirements and limitations  6.3. Electrical connections  6.4. Monitoring and control  6.5. Frequently Asked Questions (FAQ)  7. Troubleshooting and Support  7.1 How to recover from QEE mode when no charge voltage was detected | 13         13         13         13         13         13         13         13         13         13         13         13         13         13         13         13         13         13         13         14         15         20         21         22         23         24         24         24         24         25         25         25         26         25         26         27         28         31         31 |

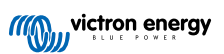

| 7.2. Lynx Smart BMS NG does not power up                                        | 31 |
|---------------------------------------------------------------------------------|----|
| 7.3. Lynx Smart BMS NG operational issues                                       | 32 |
| 7.4. BMS issues                                                                 | 33 |
| 7.4.1. The BMS frequently disables the battery charger                          | 33 |
| 7.4.2. The BMS displays an alarm even though all cell voltages are within range | 33 |
| 7.4.3. How to test if the BMS is functional                                     | 33 |
| 7.4.4. System in OFF mode                                                       | 34 |
| 7.4.5. ATC/ATD is missing                                                       | 34 |
| 7.5. Battery monitor issues                                                     | 34 |
| 7.5.1. Incomplete current reading                                               | 34 |
| 7.5.2. Incorrect state of charge reading                                        | 34 |
| 7.5.3 Synchronisation issues                                                    | 34 |
| 7.6. VictronConnect issues                                                      | 35 |
| 7.7. GX device issues                                                           | 35 |
| 8. Technical specifications                                                     | 36 |
| 9. Appendix                                                                     | 38 |
| 9.1. LED indications, warning, alarm and error codes                            | 38 |
| 9.2. Supported NMEA 2000 PGNs                                                   | 41 |
| 9.3. List of battery monitor settings                                           | 41 |
| 9.4. Multi-connector pin-out and overview                                       | 42 |
| 9.5. Lynx Smart BMS NG-related menu structure of the GX device                  | 42 |
| 9.6. Enclosure dimensions                                                       | 44 |

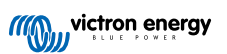

# 1. Introduction

# 1.1. The Lynx Smart BMS NG

The Lynx Smart BMS NG is a dedicated Battery Management System for Victron Lithium NG (not to be confused with the Lynx Smart BMS 500A, which is for Victron Smart Lithium batteries) batteries available with a nominal voltage of 12.8V, 25.6V and 51.2V in various capacities. This is the safest of the mainstream lithium battery types. The maximum number of batteries in one system is 50, which results in a maximum energy storage of 192kWh in a 12V system and up to 384kWh in a 24V and 48V system. The maximum energy storage capacity can be multiplied by paralleling multiple Lynx Smart BMSs, which also ensures redundancy should one battery bank fail.

Multiple BMS-es are available for our Lithium NG series of batteries, and the Lynx Smart BMS NG is the most feature-rich and complete option. Its main features are:

- Built-in 500A or 1000A contactor used as a fallback safety mechanism and also suitable as a remote controllable main system switch.
- · Battery monitor, indicating state of charge percentage and more data.
- · Pre-alarm signal: provides a warning before the system shuts down due to a low cell voltage.
- · Bluetooth for use with our VictronConnect App, for setup, monitoring and diagnostic.
- · Local and remote monitoring using a Victron GX device, for example, the Cerbo GX and our VRM portal.
- M10 busbar The Lynx Smart BMS NG integrates seamlessly into our Lynx Distributor system and can be connected to all Lynx M10 products.

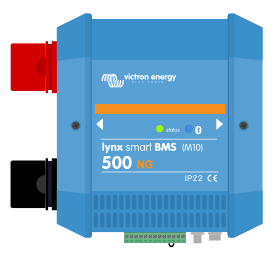

Lynx Smart BMS NG 500A

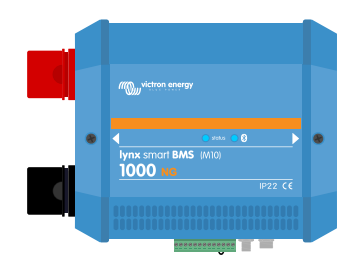

Lynx Smart BMS NG 1000A

## 1.2. Features

#### **Battery Management System**

The BMS monitors, controls, and protects your Victron Lithium NG batteries. It detects the state of charge and protects against deep discharge and overcharging.

Its main features are:

- · Pre-alarm mode configurable via the programmable relay
- · ATC/ATD ports to control chargers and loads
- DVCC closed loop control for compatible Victron inverter/charger, Orion XS DC-DC battery charger and MPPTs via a connected GX device
- · Discharge floor used to set the minimum SoC to determine how far the battery is allowed to be discharged

A pre-alarm warns with a minimum delay of 30 seconds of an imminent shutdown of the loads as a result of an impending low cell voltage. By reacting quickly on the pre-alarm, for example, by reducing the load or starting a generator to charge the batteries, the shutting down of the loads can be prevented.

The ATC contact is opened to stop charging at a high cell voltage or low temperature, while the ATD contact is opened to stop discharging at a low cell voltage.

DVCC controls compatible devices via Lynx Smart BMS NG and a connected GX device with the advantage of no additional wiring or configuration for those devices. Charging current and voltages are set automatically, thus Bulk, Absorption and Float

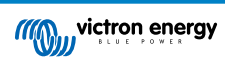

algorithms are no longer used. Charging or discharging are stopped at low or high cell voltage or low temperature. For more information about DVCC, please check the GX device manual.

#### Contactor

The built-in contactor serves two purposes:

- 1. It acts as a secondary safety system to protect the battery in case the primary controls (ATC and ATD contacts as well as DVCC) fail to disable the loads and/or chargers when required.
- 2. It can be used as a remote controlled main system on/off switch via the VictronConnect app, a GX device (only Standby and On), as well as using the Remote on/off terminals.

### Built-in pre-charge circuit

The built-in pre-charge circuit pre-charges capacitive loads such as inverters or inverter/chargers before the contactor closes to prevent high inrush current.

#### **Battery Monitor**

The Lynx Smart BMS NG battery monitor operates in a similar fashion as the other Victron Energy battery monitors. It contains a shunt and battery monitor electronics. Readout of the battery monitor data is via Bluetooth using the VictronConnect App or a GX device and the VRM portal.

#### Programmable relay

The Lynx Smart BMS NG has a programmable relay that can be used as an alarm relay (combined with the pre-alarm) or to shut down an alternator via its external regulator (ignition wire).

#### AUX terminal

The Lynx Smart BMS NG is equipped with an auxiliary power supply. This supply outputs the same voltage as the system battery voltage and is rated at a maximum continuous current rating of 1.1A.

The purpose of the auxiliary power supply is to keep certain systems powered, for example a GX device, after the BMS has turned off loads in case of a low cell voltage event.

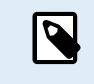

It is recommended that the system includes a GX device powered by the AUX port. This keeps the GX device supplied with power until the AUX port is finally switched off (max. 5 minutes after a low cell voltage event) to preserve energy for battery self-discharge.

#### Parallel redundant Lynx Smart BMS

The new parallel redundancy feature for the Lynx Smart BMS and Lynx Smart BMS NG series allows multiple Lynx BMSes in one installation. Each has its own battery bank, and together they form a single redundant battery system. Up to 5 BMS-es can be paralleled. For more details, please see the Paralleling Lynx BMSes [25] chapter.

# 1.3. Communication and interfacing

The Lynx Smart BMS NG communicates via various interfaces with other devices and services. The following list provides an overview of the most important interfaces:

• Bluetooth: to change settings and monitor the Lynx Smart BMS NG via our VictronConnect App.

Note that Bluetooth can be disabled via VictronConnect or a GX device but can only be re-enabled from a GX device.

- VE.Can: to connect a GX device to the Lynx Smart BMS NG. The GX device will show all measured parameters, operational state, battery SoC, cell voltages and temperatures, and alarms, and make them available to be controlled via our remote monitoring VRM portal.
- Lynx Distributor fuse monitoring: via our VictronConnect app and a connected GX device. Communication with the Lynx Distributors is via its RJ10 connectors. The Lynx Smart BMS NG can be used to read out the Lynx Distributors, generate alarms in case a fuse is blown or communication is lost. Fuse status communication requires Lynx Distributor with serial number HQ1909 or later.
- NMEA 2000 via VE.Can: Communication to an NMEA 2000 network can be established via VE.Can using a VE.Can to NMEA2000 micro-C cable. See the Supported NMEA 2000 PGNs [41] in the appendix for more information.

# 2. System Design considerations and examples

# 2.1. Integration into the Lynx Distributor System

The Lynx Smart BMS NG integrates seamlessly with the Lynx Distributor system, which is not mandatory for operation, but highly recommended due to its ease of installation.

It is important to note that the battery must always be connected to the left side of the Lynx Smart BMS NG (in normal position), while all loads and chargers are connected to the right side.

The example below shows the Lynx Smart BMS NG in a system with two Lynx Distributors. Together they form a continuous busbar with fused battery connections, battery monitor, BMS system, contactor and fused load connections.

The Lynx modules can be mounted in any orientation. If they are mounted upside down, the text on the front of the units will be upside down as well. To ensure that the text is orientated correctly, use the special stickers included with each Lynx module.

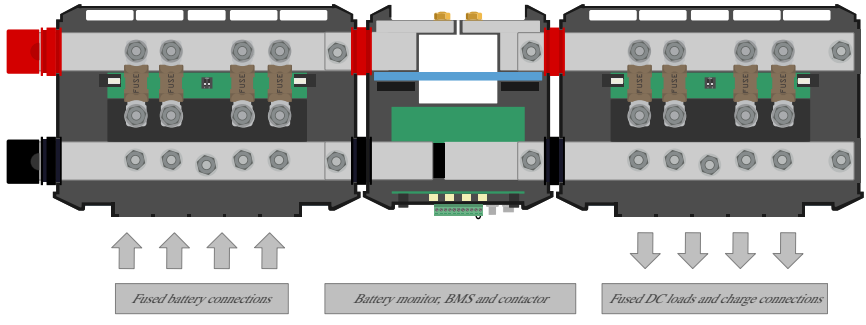

Lynx Smart BMS NG with two Lynx Distributors

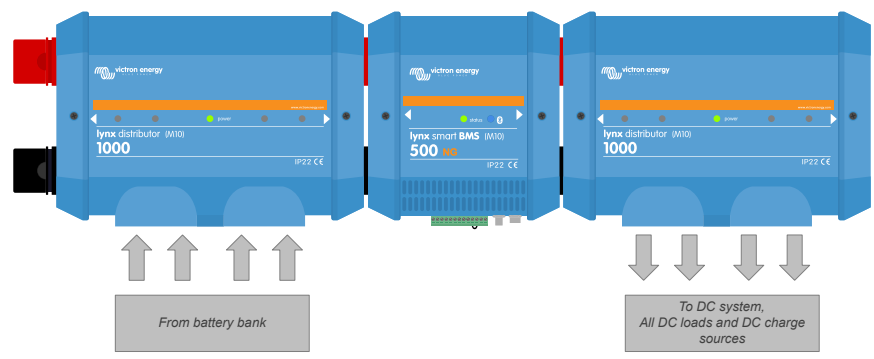

Example of Lynx module orientation: the batteries connect to the left, and all loads and chargers connect on the right side

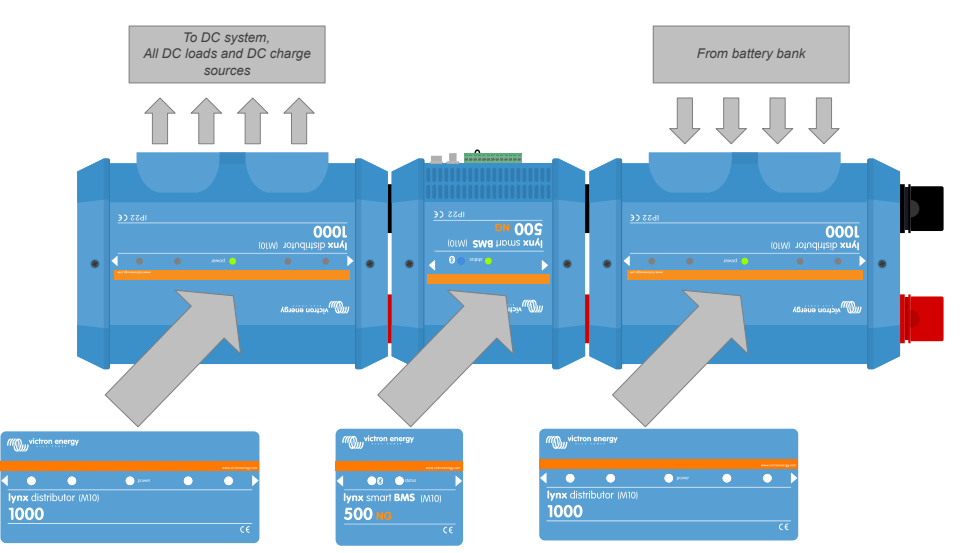

Example of Lynx modules mounted upside down: now the batteries connect to the right side, all loads and chargers connect to the left side and the upside-down stickers (included) are affixed.

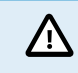

It is important to note that the battery is always connected to the left side of the Lynx Smart BMS NG (in normal position), while all loads and chargers go to the right side.

# 2.2. System sizing

## 2.2.1. Current rating Lynx Smart BMS NG

The main safety contactor of the Lynx Smart BMS NG has a continuous current rating of 500A or 1000A, depending on the model, and a peak current rating of 600A or 1200A for a duration of 5 minutes. Even if the Lynx Smart BMS NG has an overcurrent protection, ensure the current rating is not exceeded.

The following happens if the peak current limit or the 5-minute interval has been exceeded:

- An overcurrent alarm will be generated
- · ATC or ATD (depending on current direction) is disabled after a 30s delay

The table below shows how much power a Lynx Smart BMS NG is rated for at different voltages. This will indicate how big the connected inverter/charger system can be. Remember that if inverters or inverter/chargers are used, the AC and DC systems will be powered by the batteries.

| Voltage vs. Current | 12V  | 24V  | 48V  |
|---------------------|------|------|------|
| 500A                | 6kW  | 12kW | 24kW |
| 1000A               | 12kW | 24kW | 48kW |

### 2.2.2. Fusing

The Lynx Smart BMS NG is not a system fuse. It only warns when the current is too high. Fusing needs to be done externally, for example by connecting Lynx Distributor modules to the Lynx Smart BMS NG or by using external fuse holders and fuses.

Always use fuses with the correct voltage and current rating. Match the fuse rating to the maximum voltages and currents that can potentially occur in the fused circuit. For more information on fuse ratings and fuse current calculations see the Wiring Unlimited book.

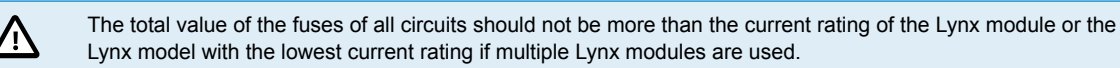

## 2.2.3. Cabling

The current rating of the wires or cables used to connect the Lynx Smart BMS NG to batteries and/or the DC loads, has to be rated for the maximum currents that can occur in the connected circuits. Use cabling with a sufficient core surface area to match the maximum current rating of the circuit.

For more information on cabling and cable thickness calculations see our book, Wiring Unlimited.

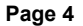

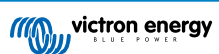

# 3. Installation

# 3.1. Important warning

| Δ | Lithium batteries are expensive and can be damaged due to over-discharge or overcharge.                                                                                                    |
|---|----------------------------------------------------------------------------------------------------|
|   | The shutdown due to low cell voltage by the BMS should always be used as a last resort to be safe at all times. We recommend not letting it get that far in the first place and instead either shutting down the system automatically after a defined state of charge (this can be done by using the discharge floor in the Lynx Smart BMS NG settings [14] in the BMS) so that there is always enough reserve capacity in the battery, or by wiring a remote on/off switch and use it as a system on/off switch; see Wiring the Remote on/off [9] for more details. |
|   | Damage due to over-discharge can occur if small loads (such as alarm systems, relays, standby currents of certain loads, the back current drain of battery chargers, or charge regulators) slowly discharge the battery when the system is not in use.                                                                                                    |
|   | If you are unsure about a possible residual current draw, isolate the battery by opening the battery switch, pulling the battery fuse(s), or disconnecting the battery positive when the system is not in use.                                                                                                    |
|   | A residual discharge current is especially dangerous if the system has been discharged completely and a low cell voltage shutdown has occurred. After shutdown due to low cell voltage, a capacity reserve of approximately 1Ah per 100Ah battery capacity is left in the battery. The battery will be damaged if the remaining capacity reserve is drawn from the battery; for example, a residual current of just 10mA can damage a 200Ah battery if the system is left discharged for more than 8 days.                                                           |
|   | Immediate action (recharge the battery) is required if a low cell voltage disconnect has occurred.                                                                                                    |

# 3.2. Safety Precautions

## 3.2.1. Safety Warnings Lynx Distribution System

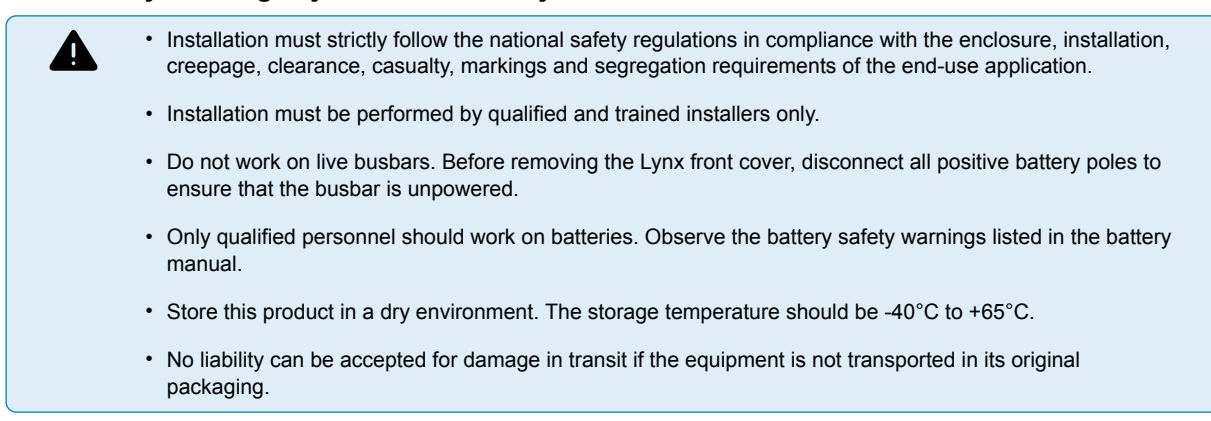

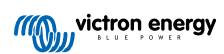

# 3.3. Mechanical connections

## 3.3.1. Lynx Smart BMS NG connection features

- The Lynx Smart BMS NG cover can be opened up by unscrewing the two cover screws.
- Removable rubber sleeves to protect the busbar ends.

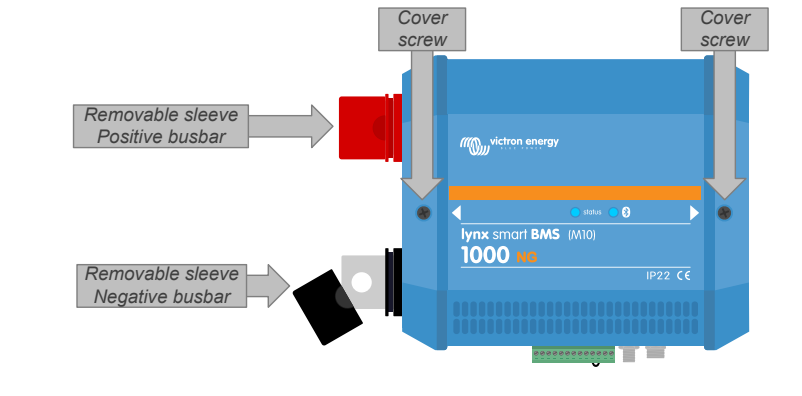

# 3.3.2. Mounting and interconnecting Lynx modules

This paragraph explains how to attach several Lynx modules to each other and how to mount the Lynx assembly into its final location. These are the points to take into consideration when interconnecting and mounting Lynx modules:

- If Lynx modules are going to be connected to the right and if the Lynx module is fitted with a plastic barrier on the right side, remove the black plastic barrier. If the Lynx module is located as the most right module, leave the black plastic barrier in place.
- If Lynx modules are going to be connected to the left, remove the red and black rubber sleeves. If the Lynx module is located as the most left module, leave the red and black rubber sleeves in place.
- Remember that for a Lynx Smart BMS NG, the left side is the battery side, and the right side is the DC system side.
- Connect all Lynx modules to each other using the M10 holes and bolts on the left and right. Ensure that the modules slot into the rubber joiner recesses correctly.
- Place the washer, spring washer and nut on the bolts in the correct order and tighten the bolts using a torque of:
- Mount the Lynx assembly in its final location using the 5mm mounting holes.

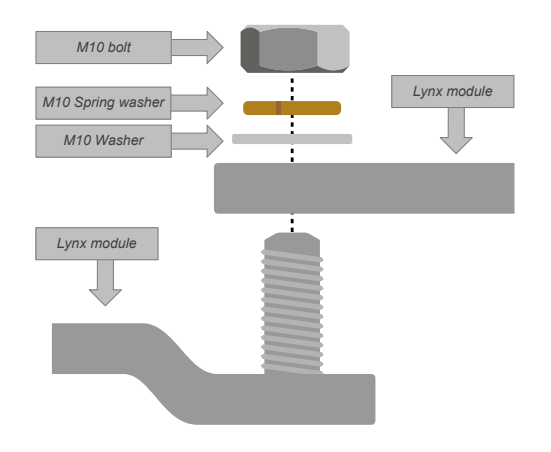

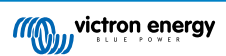

# 3.4. Electrical connections

## 3.4.1. Connect DC wires

For all DC connections, the following applies:

- All cables and wires connected directly to the Lynx Smart BMS NG must be fitted with M10 cable lugs.
- When attaching the cable to the bolt, pay attention to the correct placement and order of the cable lug, washer, spring washer, and nut on each bolt.
- Tighten the nuts using a torque of 33 Nm.

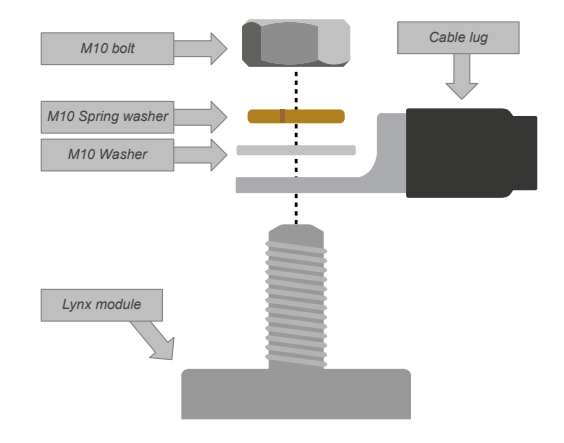

## 3.4.2. Connect RJ10 cable(s)

These instructions only apply if the system contains Lynx Distributor(s).

Each Lynx module has two RJ10 connectors, one on the left and one on the right. See the drawing below.

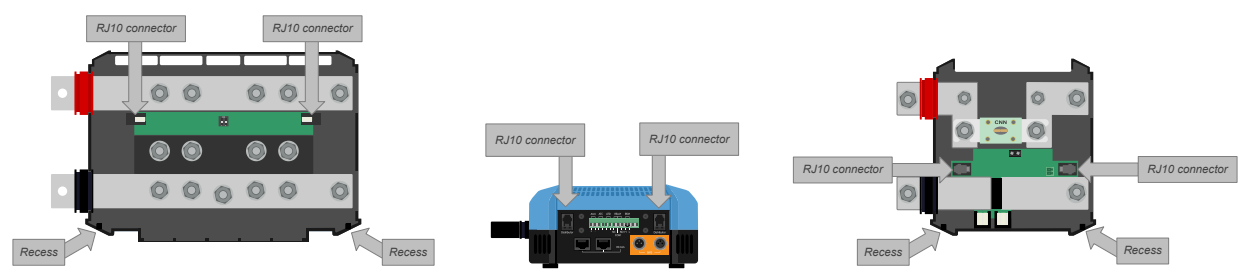

Locations of the RJ10 connectors and RJ10 cable recesses on the Lynx Distributor, Lynx Smart BMS NG and the Lynx Shunt VE.Can

To connect the RJ10 cables between the Lynx Smart BMS NG and Lynx Distributor, do the following:

- Plug one side of the RJ10 cable in the RJ10 connector of the Lynx Distributor, with the retainer clip of the RJ10 connector facing away from you.
- · Feed the RJ10 cable through the recess at the bottom of the Lynx Distributor, see above picture.
- Plug the RJ10 cable into the RJ10 connector at the bottom of the Lynx Smart BMS NG.

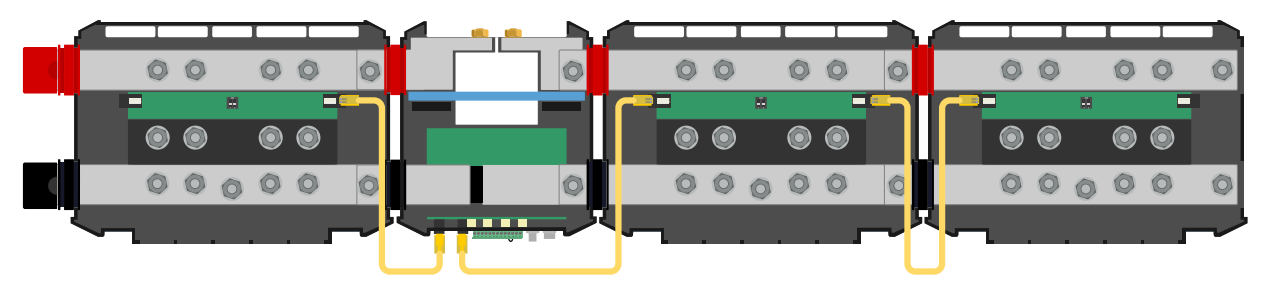

Connection example Lynx Smart BMS NG system - RJ10 cables indicated in yellow

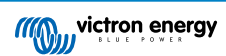

# 3.4.3. Connect BMS cables

Connect the BMS cables from the lithium battery to the BMS connectors on the Lynx Smart BMS NG.

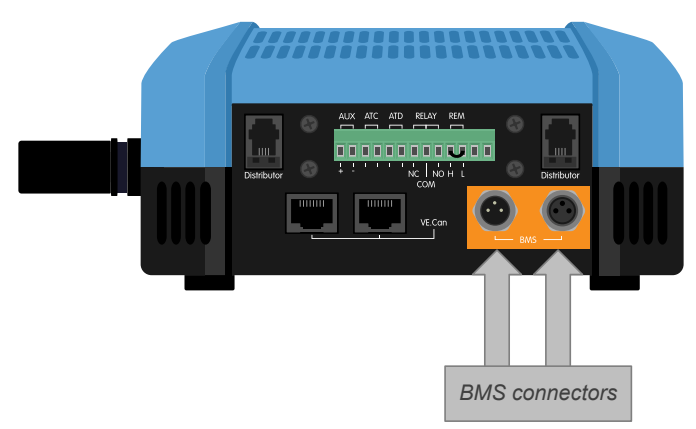

Location of the BMS cable connectors

If multiple batteries (up to 50 batteries can be connected to the BMS) are used, first interconnect the battery BMS cables and then connect the BMS cable from the first and last battery to the BMS connectors on the Lynx Smart BMS NG.

If the BMS cables are too short, use BMS extension cables.

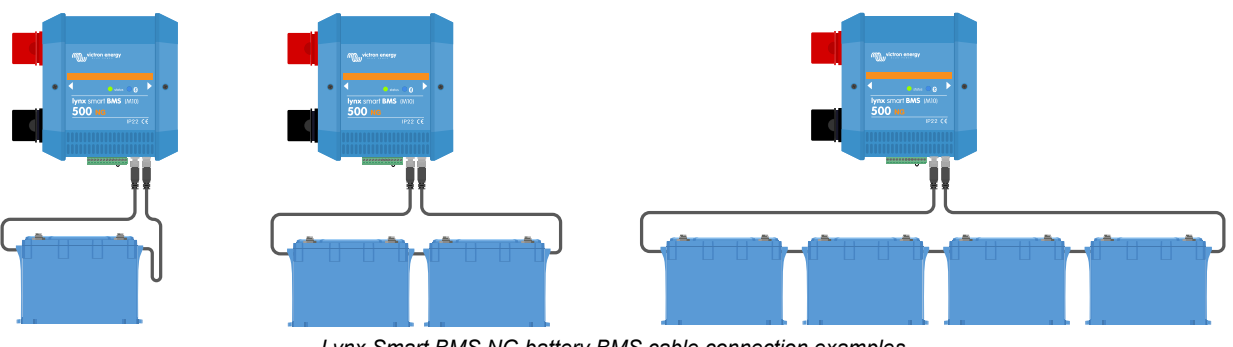

Lynx Smart BMS NG battery BMS cable connection examples

### 3.4.4. Connect the Multi-connector

The multi-connector is the green connector on the bottom of the Lynx Smart BMS NG. The connector of the Lynx Smart BMS NG has 13 pins, numbered from left to right, starting with pin 1 and ending with pin 13. Pin 12 and 13 are reserved for future functionality. Do not connect anything to them.

See the Appendix for a table with pin-out and description [42].

The multi-connector can be pulled out of the Lynx Smart BMS NG, allowing for easy wiring.

The Remote on/off (pin 10 and 11) of the terminal are interconnected with a wire loop by default. If the Remote on/off connection is used with a simple on/off switch, remove the loop and wire as desired.

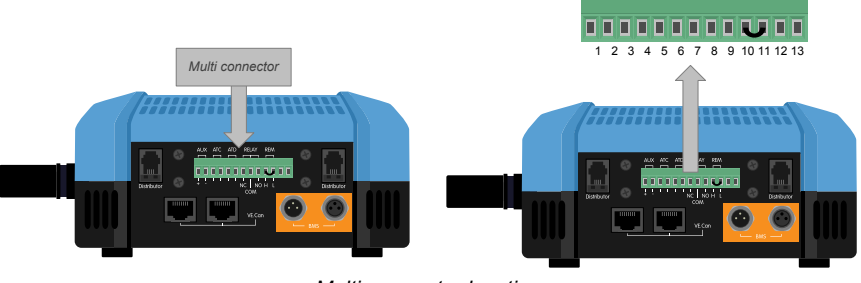

Multi-connector location

### 3.4.5. Connect ATC/ATD controlled loads and chargers

The ATC (allow-to-charge) and ATD (allow-to-discharge) are potential-free dry contacts of the multi-connector that can control chargers and loads in the system, provided they have a remote on/off connector and are wired appropriately. They can be used in several ways.

A common example is by providing +12V wired from AUX + (equal to system voltage) to pin 3 and pin 5. An active high signal is then delivered to the connected remote H ports of the chargers and loads via pin 4 respectively pin 6. In case of a low cell voltage, ATD opens the contact between pin 5 and pin 6. The load is then switched off and further discharge is prevented. If the temperature is too low to charge, the ATC contact between pin 3 and pin 4 opens and switches off the chargers.

Instead of using system voltage on AUX +, system negative can be used on AUX - to generate an active L signal. The functionality is the same as described above, except that the low signal ensures that the loads and chargers are switched off. This active L signal can then be connected to the remote L terminals of a charger or load. In contrast to the H signal, system negative is also present if the contactor opens and the Lynx Smart BMS NG goes into OFF mode.

Another option is to use the ATC and ATD contacts as remote switches, for example, to control a Smart BatteryProtect to turn off loads in the event of low cell voltage or a charger in the event of low temperature.

See the wiring examples below:

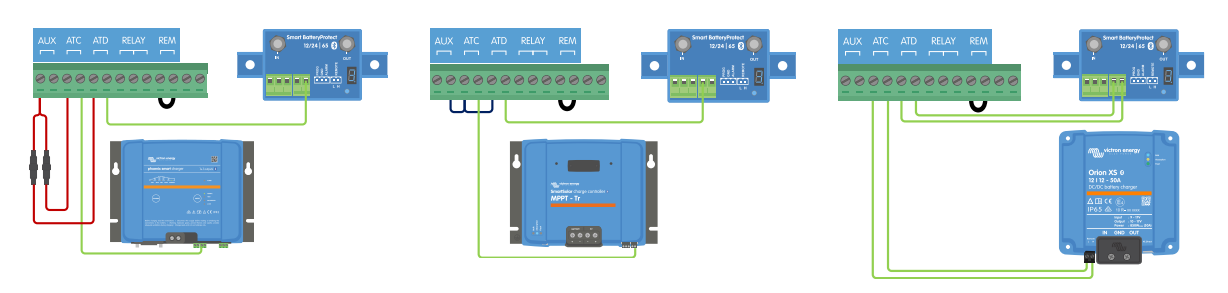

For the system to operate correctly, it is essential that all loads and chargers can be controlled by either DVCC or the ATC and ATD signals. Ideally, wire the ATC and ATD signals to a device's remote on/off connector, or, if that is not available, a Smart BatteryProtect or Cyrix-Li can be used.

## 3.4.6. Wiring the Remote on/off

Instead of the pre-installed wire loop between pin 10 and pin 11, a simple on/off switch can be wired to remotely turn the Lynx Smart BMS NG on and off. Alternatively, terminal H (pin 10) can be switched high (typically battery positive), or terminal L (pin 11) can be switched low (typically battery negative) to remotely control the Lynx Smart BMS NG.

The required and maximum voltage levels for remote switching via the H or L pin are listed in the following table:

| H pin On level | L pin On Level | Maximum voltage | Minimum voltage |
|----------------|----------------|-----------------|-----------------|
| >3 V           | <5 V           | 70 V            | -70 V           |

See the below example for the correct wiring:

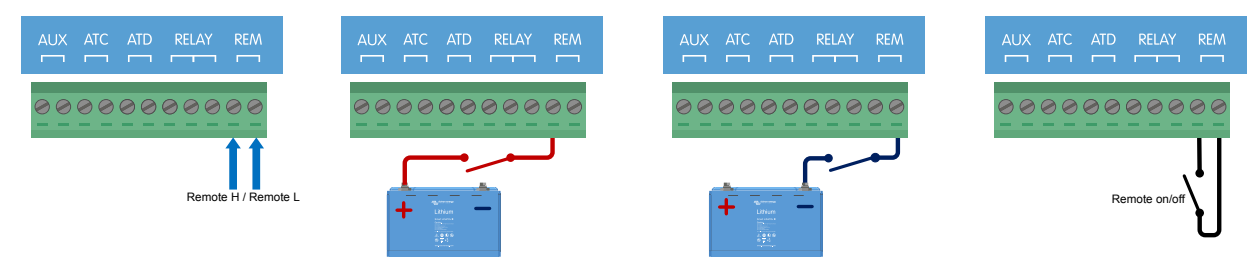

Simple remote on/off switch wired between pin 10 and pin 11, or battery positive (or negative) and pin 10 (or pin 11). Pin 12 and 13 are not shown.

For the Lynx Smart BMS NG to operate, the connection between pin 10 and pin 11 must be closed, or terminal H (pin 10) must be switched high (typically battery positive), or terminal L (pin 11) must be switched low (typically battery negative).

# 3.4.7. Programmable relay wiring

The programmable relay is an SPDT relay (Single Pole, Double Throw) with 3 contacts:

- Common (COM)
- Normally Open (NO)
- Normally Closed (NC)

The relay makes contact between COM and NC when the relay is not active, while COM and NO make contact when the relay is activated.

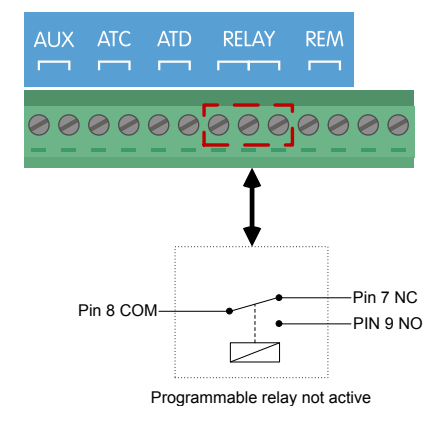

Depending on the Relay mode setting (Alarm relay or Alternator ATC) in the VictronConnect app, an audible (buzzer or external speaker) or visible device (LED signal) or the signal line (usually the ignition wire) for the ATC signal of an external alternator regulator can be connected.

# 3.4.8. Connect the GX device

Connect the VE.Can port of the Lynx Smart BMS to the VE.Can port of the GX device using an RJ45 cable.

Multiple VE.Can devices can be daisy chained, but ensure the first and the last VE.Can device both have a VE.Can RJ45 terminator installed.

Power the GX device from the AUX + and AUX – terminals of the Lynx Smart BMS NG.

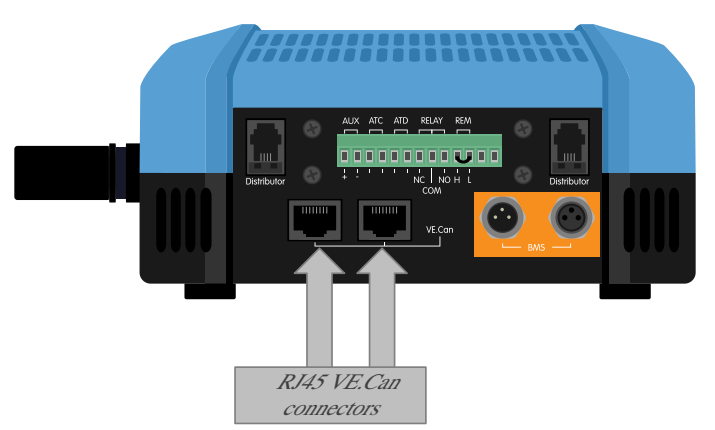

Location of the VE.Can connectors on the Lynx Smart BMS NG

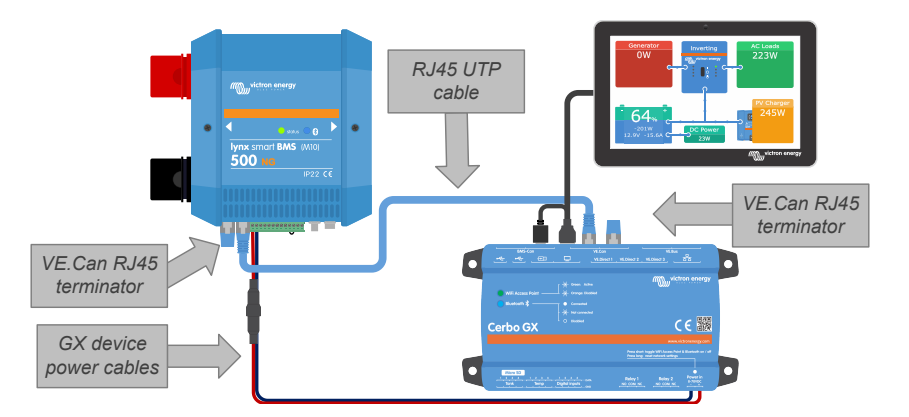

Wiring example Lynx Smart BMS NG and a Cerbo GX with GX Touch

# 3.5. System examples in detail

## 3.5.1. Lynx Smart BMS NG , 2x Lynx Distributor and Lithium NG batteries

The heart of this system is a Lynx Smart BMS NG with two Lynx distributors and a Cerbo GX with a GX Touch panel. These devices continuously monitor the batteries, fuses, connected loads, chargers, and inverter/charger(s).

A typical system can contain the following components:

- · Lynx Smart BMS NG with built-in contactor and battery monitor.
- Lynx Distributor with 2 fused paralleled Lithium NG batteries and identical cable lengths for each battery (up to 50 batteries can be used per system see the Lithium NG battery manual for details).
- Lynx Distributor with fused connections for chargers, inverter/charger(s) and loads.
- A Cerbo GX (or other GX device).

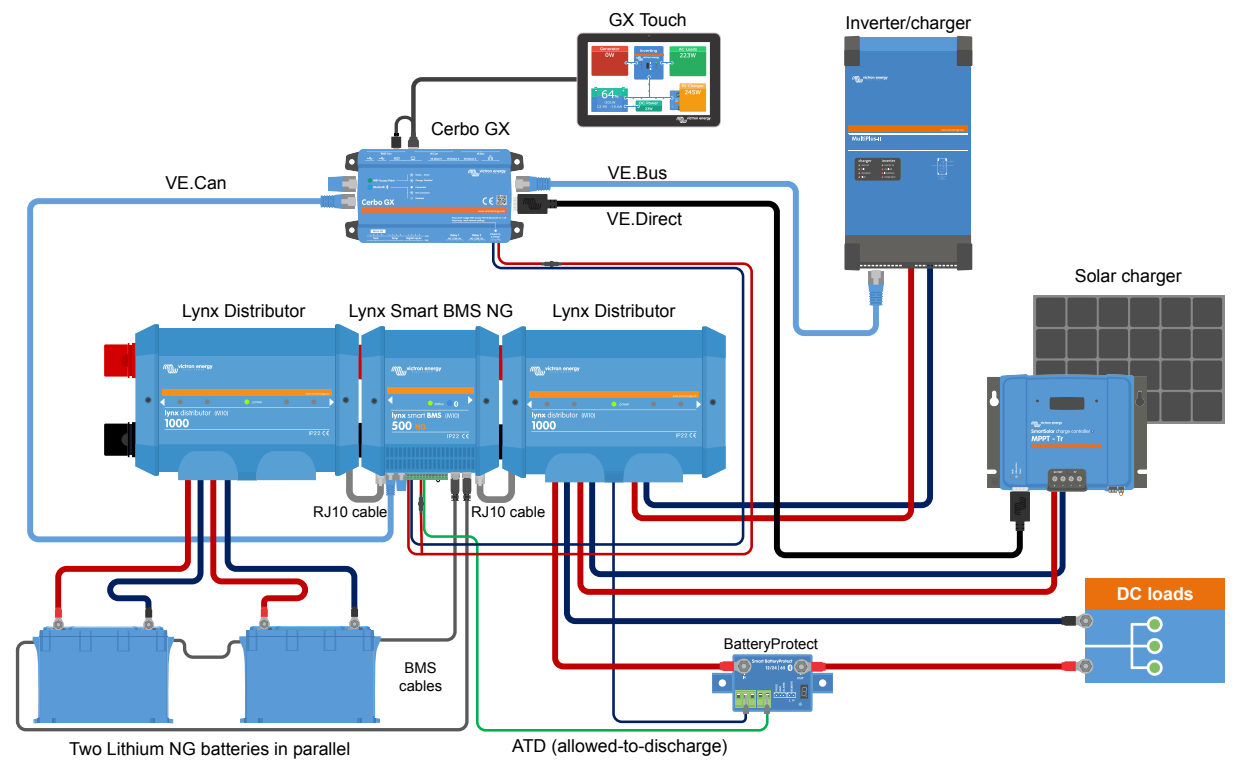

System with Lithium NG batteries, Lynx Smart BMS NG and two Lynx Distributors

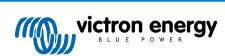

## 3.5.2. Lynx Smart BMS NG, 1x Lynx Distributor and Lithium NG batteries

The same as before, but this time with a single Lynx Distributor on the load side of the Lynx Smart BMS NG and the Lithium NG battery connected directly to the input of the BMS. This is useful if only a single Lithium NG battery or a single series string of Lithium NG batteries is used. Otherwise the same components are used.

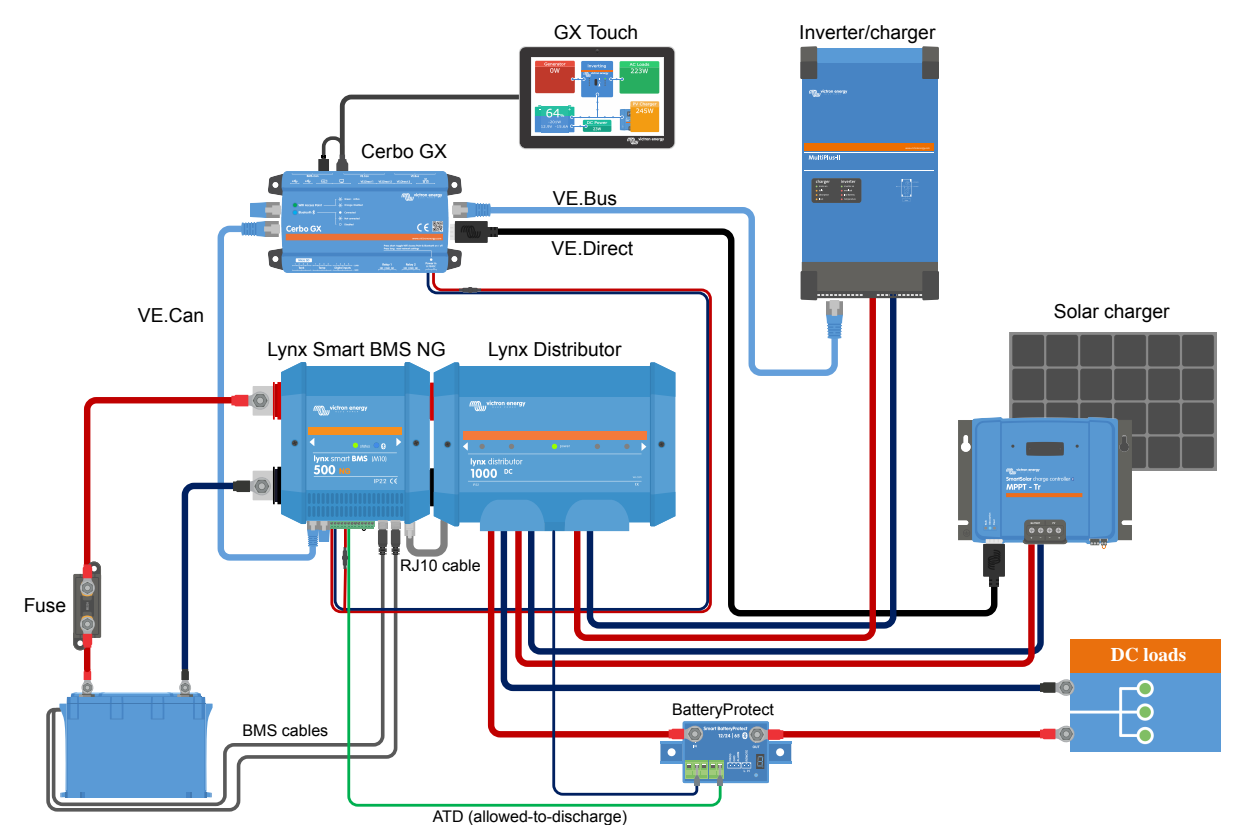

System with a Lynx Smart BMS NG and a single Lynx Distributor

## 3.5.3. Lynx Smart BMS NG only

For a very slim-line system, the Lynx Smart BMS NG can be used alone. This is useful if the system contains a single lithium battery or a single series string of lithium batteries together with a simple DC system.

Please also note that no GX device is used. It is not absolutely necessary for the operation of the Lynx Smart BMS NG. However, without a GX device it is impossible to control compatible inverter/chargers and MPPTs via DVCC.

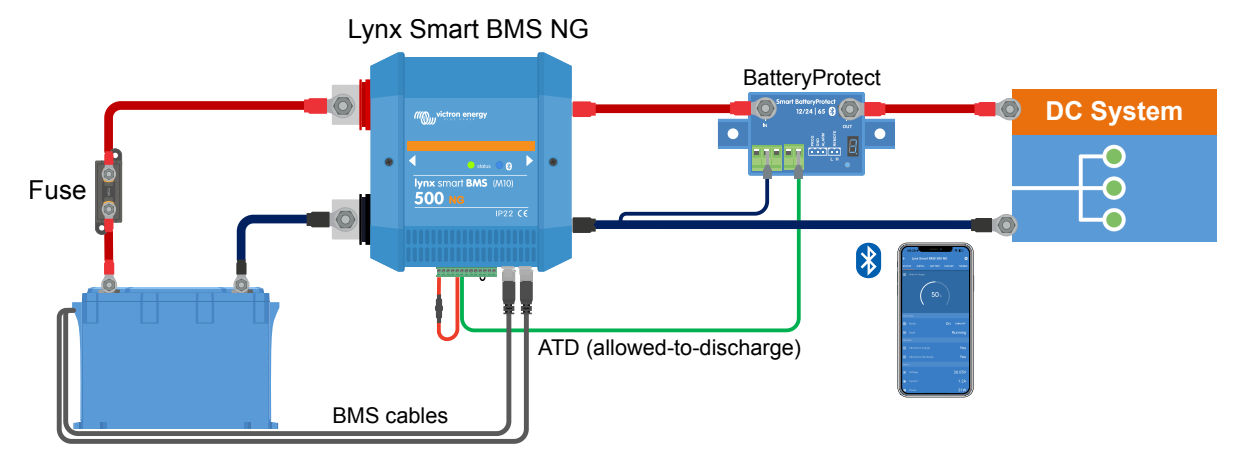

System with a Lynx Smart BMS NG, without other Lynx modules and GX device.

# 4. Configuration and settings

# 4.1. Power up for the first time

The Lynx Smart BMS NG will power up when a battery is connected, the wire loop is placed between pins 10 and 11 of the multi-connector, or the Remote on/off switch is switched on.

When first powered on and after a "Reset to defaults" (via the VictronConnect app), the Lynx Smart BMS NG automatically determines and sets the following settings:

- · System voltage, 12, 24 or 48V, by measuring the battery voltage
- · Number of batteries in parallel, series and parallel/series configuration
- · Number of battery cells per battery

# 4.2. Update firmware

A firmware update of the Lynx Smart BMS NG can be performed in two different ways:

- Via the VictronConnect app
- · Via the VRM: Remote Firmware Update feature (requires an internet-connected GX device)

#### Notes on firmware updating in general

- · Newer is not always better
- · Don't break it if it works
- Be sure to read the changelog before starting the update process. The changelog can be downloaded from Victron Professional.

Therefore, use this feature with care. Our main advice is not to update a running system unless there are problems with it or before the first startup.

#### Notes on updating the Lynx Smart BMS NG firmware

- A firmware update will not result in a temporary system shutdown. During the update, the Lynx Smart BMS NG keeps all contacts and the contactor in the same state as when starting the update. If the update fails, ATD/ATC and contactor open after 120 seconds for safety reasons. This also gives time to try updating again.
- Updating the firmware always starts a new full charging cycle despite the SoC threshold setting, which means that the charge voltage limit (CVL) is automatically adjusted from 13.5V to 14.0V (28.0V or 56.0V).

#### Updating firmware via VictronConnect

Please note the following before performing a firmware update via VictronConnect:

- 1. For detailed instructions on updating the firmware, see the firmware update chapter in the VictronConnect manual.
- 2. If a newer firmware version is available, the VictronConnect app (make sure the VictronConnect app is the latest version) will notify you as soon as a connection with the Lynx Smart BMS NG is made.

#### Updating firmware via VRM: Remote firmware update

Features:

- · Remotely update internet-connected products straight from the VRM Portal
- · No need to install any software
- · Works from laptop, tablet & phone
- There is no need to find the right firmware file: the system has all of them and will clearly indicate that a newer version is available.

See the VRM: Remote firmware update manual for detailed instructions.

# 4.3. Lynx Smart BMS NG settings

Once powered up, use the VictronConnect app to configure the BMS settings.

#### Check the Battery voltage setting (12, 24 or 48V):

• This will have been detected automatically; double-check it.

#### Check the Battery capacity setting:

· This will have been detected automatically; double-check it.

#### Check the Number of batteries in parallel:

• This will have been detected automatically; double-check it.

#### Check the Pre-alarm mode setting:

This setting is automatically configured upon initial power-up and after a "Reset to defaults". It is enabled by default.

- **Enabled:** Recommended setting. A visual or audible device linked to the programmable relay is activated in case of a pre-alarm.
- **Disabled:** If disabled, it will ignore the discharge current limit at pre-alarm setting.

#### Set the Relay mode:

The programmable relay has two operation modes: Alarm relay and Alternator ATC.

- When set to Alarm relay mode, the Alarm relay setting becomes active and continuous or intermittent operation can be selected. In intermittent operation, the relay switches on and off every 0.8 seconds.
- When configured for Alternator ATC mode, the relay activates only when the contactor is closed. Before the contactor is opened, Alternator ATC is opened first and 2 seconds later the contactor. These 2 seconds ensure that the alternator regulator is switched off before the battery is disconnected from the system.

#### **DVCC settings:**

DVCC is forced on and cannot be turned off. However, a few settings can be changed, which are described below.

Please note that these settings only affect compatible DVCC devices such as Victron inverter/chargers, Orion XS DC-DC battery chargers and Solar MPPT chargers.

- Discharge Current Limit at pre-alarm: Default is "No". If set to "Yes", the discharge current limit is already set to 0A in the event of a pre-alarm, while the ATC contact remains closed. In this way it's possible to save some battery power for essential DC loads, for example on boats such as lighting, bilge pump and navigation.
- Absorption time: is set to 2 hours by default. This can be adjusted if necessary.
- **Repeated absorption interval:** the number of days at which a new full charging cycle is started if the battery SoC does not fall below the SoC threshold. The default is every 30 days and can be adjusted if required.
- SoC threshold: is set by default to 70%. This is the threshold at which the Lynx Smart BMS NG starts a new full charging cycle. This can be adjusted if required.

A new charge cycle means that the CVL (charge voltage limit) is increased from 13.5V to 14.0V (28.0V, 56.0V).

In addition to the SoC threshold, a new charging cycle is started after a firmware update, when the battery voltages are below 12V/24V/48V (3V per cell) or when a low cell voltage is detected.

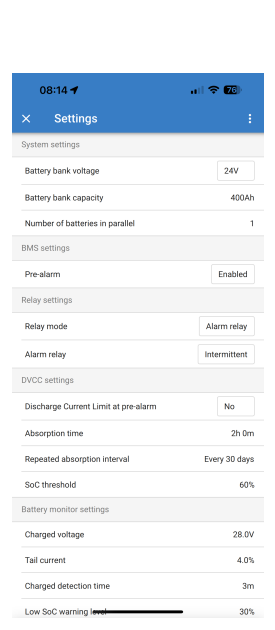

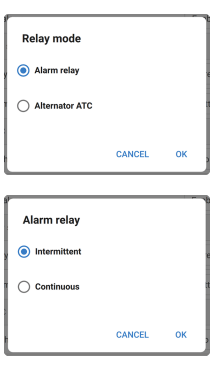

| SoC three                                 | shold                                                            |               |
|-------------------------------------------|------------------------------------------------------------------|---------------|
| A new charg<br>soon as the<br>drops below | e cycle will be initia<br>battery state of cha<br>this threshold | ted as<br>rge |
| _                                         | 60%                                                              | +             |
|                                           | CANCEL                                                           | ок            |

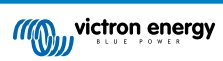

#### Battery monitor settings:

Unlike other battery monitors, the Lynx Smart BMS NG battery monitor settings are mostly fixed and not customisable. This is because the Lynx Smart BMS NG is always used together with Victron Lithium NG batteries, and many battery monitor parameters are known because they relate to the battery type.

The following settings are adjustable. A full list of all settings used can be found in List of battery monitor settings [41] in the appendix.

- Charged voltage: the voltage at above which the battery monitor synchronises and resets the SoC to 100%. For synchronisation to happen, the tail current and charged detection time conditions need to have been met as well. The default is set to 14.0V (28.0V, 56.0V) and can be adjusted if necessary. In case the system voltage setting is changed, the charged voltage setting needs to be adjusted as well.
- **Tail current:** the current at below which the battery monitor synchronises and resets the SoC to 100%. For synchronisation to happen, the charged voltage and charge detection time conditions need to have been met as well. The default is set to 4% and can be adjusted if needed.
- Charged detection time: is the time passed after which the battery monitor synchronises and resets the SoC to 100%. For synchronisation to happen, the charged voltage and tail current conditions need to have been met as well. The default is set to 3 minutes and can be adjusted if necessary.

#### · Discharge floor: this parameter has two functions:

Its primary use is to set the minimum SoC to determine how far the battery may be discharged and to ensure that there is enough energy left for self-discharge after a low SoC shutdown.

A limited depth of discharge is good for battery health, but also provides backup power to keep the system running, e.g. until sunrise for solar systems.

When the set discharge floor is reached, a low SoC alarm will be issued. The BMS then switches to OFF mode with a delay of 5 minutes if no sufficient charge voltage has been detected on the system side of the BMS by then.

Setting the discharge floor to zero (not recommended), disables this feature.

The discharge floor prevents full discharge and should be chosen so that there is always enough energy in the battery for self-discharge before the battery can be recharged. Example: A 10% discharge floor still provides

enough stored energy for the self-discharge of a 200Ah battery to last about 9 months without recharging.

It is as used in the calculation for the 'Time remaining' or 'Time-to-go' value displayed in the VictronConnect app, a connected GX device or on the VRM portal. The battery monitor uses the actual discharge current to calculate the time it takes to reach the set discharge floor.

- Low SoC warning level: the level at which a warning is issued before the discharge floor has been reached.
- · State of charge: manually set the current state of charge.
- Synchronise SoC to 100%: manually synchronise SoC to 100%.

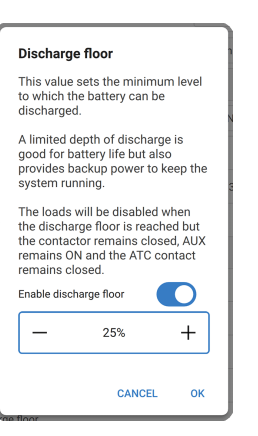

# 4.4. Lynx Distributor settings

These instructions only apply if the system contains one or more Lynx Distributors.

Each Lynx distributor must be addressed and set to A, B, C or D. This is done via a 2-way dip switch located inside the Lynx Distributor. Refer to chapter 6.1.3. Addressing Lynx Distributor in the Lynx distributor manual.

Ç

If the dip switches have been accidentally programmed incorrectly or need to be reprogrammed to a different address after commissioning the Lynx Smart BMS NG, you must restart the BMS (OFF mode and back to Standby or ON mode). This action is necessary to correctly adopt the Lynx Distributor status in VictronConnect and the GX device. Restarting the BMS will also reset the error message "W-D02: Communication with Distributor [A, B, C, or D] lost" in VictronConnect and clear the Lynx Smart BMS alarm "Distributor [A, B, C, or D] connection lost."

Use the VictronConnect app to give each fuse a custom name (maximum 16 characters). If the fuse name is empty (0 characters), the fuse will be disabled and ignored for monitoring.

- 1. Navigate to the Settings page by clicking the cog wheel icon in the top right.
- 2. On the Settings page, scroll down to the Lynx Distributor settings.
- **3.** Tap on a distributor name. A new menu opens with all 4 fuses.
- **4.** Tap on a fuse to assign a custom name and/or to disable the fuse manually from monitoring.

| × Settings                                                  | ± < ÷          |
|-------------------------------------------------------------|----------------|
| Alarm relay                                                 | Intermittent 👻 |
| DVCC settings                                               |                |
| Discharge Current Limit at pre-alarm                        | No 👻           |
| Absorption time                                             | 1h 0m          |
| Repeated absorption interval                                | Every 30 days  |
| SoC threshold                                               | 70%            |
| Battery monitor settings                                    |                |
| Charged voltage                                             | 14.0           |
| Tail current                                                | 4.00%          |
| Charged detection time                                      | Зп             |
| Low SoC warning level                                       | 40%            |
| Discharge floor                                             | 25%            |
| State-of-Charge<br>Manually set the current state-of-charge | 100.0%         |
| Synchronize SOC to 100%                                     | SYNCHRONIZE    |
| Lynx Distributors settings                                  |                |
| Distributor A                                               | >              |
| Distributor B                                               | >              |
|                                                             |                |

| Distributor B fuses  MultiPus     Cost     Cost                                                                                                    | ← Distributor B fuses<br>MultiPlus<br>Fuse # ●<br>Chargers<br>Fuse #4<br>← Distributor B fuses<br>← Distributor B fuses<br>← Dist                                                                                                    | 15:58 🕫              |    |
|----------------------------------------------------------------------------------------------------|----------------------------------------------------------------------------------------------------|----------------------|----|
| MultiPlus Vece R MultiPlus Vece R MultiPlus Vece R MultiPlus Vece R  Constraints Vece R  Constraints Vece                                                                                                    | MultiPlus<br>Face fa<br>MultiPlus<br>Face f3<br>Charges<br>Face f4<br>Charges<br>Face f4<br>Charges<br>Fa | ← Distributor B fus  | es |
| MultiPlus<br>Fue KS<br>Fue KS<br>Too KS<br>Too | MultiPlus<br>Face fa<br>Gharges<br>Face f4                                                                                                    | MultiPlus<br>Fuse #1 |    |
| Charges Colods                                                                                                    | Chargers<br>Toure AS<br>De Loads<br>Toure AS                                                                                                    | MultiPlus<br>Fuse #2 |    |
| DE Loads                                                                                                    | DE Landa                                                                                                    | Chargers<br>Fuse #3  |    |
|                                                                                                    |                                                                                                    | DC Loads<br>Fuse #4  | -  |
|                                                                                                    |                                                                                                    |                      |    |

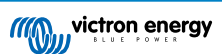

# 5. Commissioning, operation and monitoring

# 5.1. Commissioning the Lynx Smart BMS NG

Commissioning sequence:

- **1.** Check the polarity of all battery cables.
- 2. Check the cross-sectional area of all battery cables.
- 3. Check that each battery has the most up-to-date firmware.
- 4. Check that if batteries have been connected in series, each battery has been fully pre-charged (refer to battery manual).
- 5. Check if all battery cable lugs have been crimped correctly. Check if all battery cable connections are tight (don't exceed maximum torque). Tug slightly on each battery cable and see if the connections are tight.
- 6. Check all BMS cable connections and make sure the connector screw rings are screwed all the way down.
- 7. Check if each paralleled battery is fused or that each paralleled battery series string is fused.
- 8. If a GX device is used, check if the VE.Can cables and terminator have been placed and the device is powered from the AUX voltage output of the Lynx Smart BMS.
- 9. Power the Lynx Smart BMS by connecting the battery supply or placing the battery fuses and, if applicable, by switching the remote on/off switch to "on".
- 10. Check that the load pre-charge is complete, the contactor is closed, and the loads are energised.
- 11. Connect to VictronConnect and make sure the Lynx Smart BMS NG has the latest firmware (see the Update firmware chapter for details) and that all settings have been made, particularly that the battery capacity and the number of paralleled batteries are set correctly.
- 12. Check that the system voltage has been set correctly.
- 13. Check if the fuse names of the Lynx Distributor (if applicable) are correctly named.
- 14. If a GX device is connected, check that it is powered from the Lynx Smart BMS AUX terminals.
- 15. Check that the Lynx Smart BMS displays correctly on the GX device.
- **16.** Disconnect a random BMS cable and verify that the BMS is turning off all charge sources and loads. Then reconnect the BMS cable.
- 17. Turn on a load and check that the current is a negative current displayed on the GX device or the VictronConnect app.
- 18. Fully charge the batteries and check that a 100% state of charge is displayed.

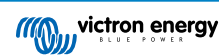

# 5.2. Powering up

The Lynx Smart BMS NG will power up when a battery is connected to the battery terminals and the Remote on/off switch is turned on (or the wire loop is placed in the remote on/off terminal).

The power-up sequence follows these steps:

- · System check: A self-test that checks the internal and external voltages and contactor.
- **Pre-charge loads**: The pre-charge circuit will pre-charge capacitive loads such as inverters or inverter/ chargers before the contactor closes to prevent high inrush current.
- Contactor closes: The Lynx Smart BMS NG is operational and the power to the Lynx Distributor(s) is turned on.

### Operational

Once powered up, the contactor is closed. The green status LED, together with the blue Bluetooth LED on the Lynx Smart BMS NG and the green power LED on the Lynx Distributor(s), is illuminated.

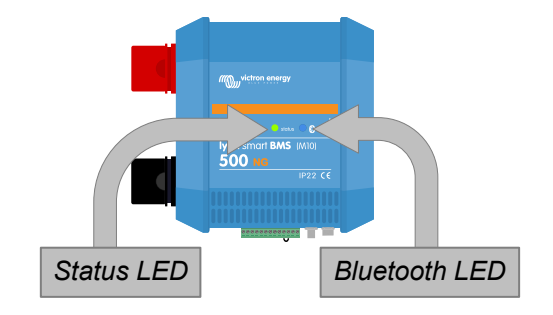

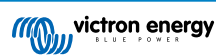

# 5.3. BMS operating modes

The BMS in the Lynx Smart BMS NG communicates with the batteries and safeguards them against low or high cell voltage and low or high temperatures. The battery reports such events to the Lynx Smart BMS NG, which takes the necessary action by turning off loads and/or inverter/chargers and either turning the Lynx Smart BMS NG off or on again, fully automatically or manually.

The Lynx Smart BMS NG has 3 modes of operation:

ON

This is the normal operating mode. All interfaces are operational, and the contactor is closed. If the Lynx Smart BMS NG was off due to low cell voltage or low SoC shutdown, it will exit OFF mode and return to ON mode when

- it detects a charging voltage >11.7V (>23.4V for a 24V system or >46.8V for a 48V system) than the battery voltage on the system side or
- when all cell voltages are higher than 3.2 V in case of a low cell voltage shutdown or
- when all cell voltages are higher than 3.37V in case of a low SoC shutdown or
- · when it is turned back on via the Remote on/off switch or
- when it is turned back on via the VictronConnect app.

The mode is also ON for a duration of 5 minutes with no charge voltage supplied when a Low Cell Voltage alarm was issued.

### OFF

Lowest power mode. All interfaces are off, and the contactor is opened. This mode is used to prevent damaging batteries by draining them too low.

OFF is the mode the LSB will enter when using the Remote on/off switch or the soft switch in the VictronConnect app.

The Lynx Smart BMS NG will also switch to OFF mode with a 5-minute delay if:

- one or more cells fall below 2.8V, and no charge voltage has been detected during this time to prevent further discharge or
- when the set discharge floor is reached and, by then, no sufficient charging voltage has been detected on the system side of the BMS.

#### Standby

The Lynx Smart BMS NG can be put into Standby mode via the soft switch in the VictronConnect app or via the GX device and is used when the boat is docked, or the RV is parked to prevent accidental discharging and charging from sources on the system side. All systems will be shut down except for equipment powered by the AUX power port, which we recommend for powering the GX device. This mode is not intended to be used when the boat or RV is in storage for a longer period. Therefore, when a low cell voltage or low SoC (as determined by the discharge floor setting in the BMS) is detected, the Lynx Smart BMS NG will automatically switch to OFF mode to prevent further battery discharge.

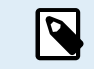

The basic requirement for the soft switch to work in VictronConnect or in the GX device is that the contact between pins 10 and 11 of the multi-connector is bridged with either a wire loop or a remote on/off switch.

See the below tables for an overview of all 3 operating modes, how to switch them manually and the status of the interfaces:

| Mode    | Main<br>contactor | ATC | ATD | AUX<br>power<br>output | VE.Can<br>port | Bluetooth | Intended use                                                                                                    |
|---------|-------------------|-----|-----|------------------------|----------------|-----------|----------------------------------------------------------------------------------------------------|
| On      | Closed            | On  | On  | Powered                | Functional     | On        | Normal operating mode. All interfaces are operational.                                                                                               |
| Standby | Open              | Off | Off | Powered                | Functional     | On        | All systems will be shut<br>down, except for equipment<br>powered by the AUX<br>power port from which we<br>recommend for powering<br>the GX device. |
| Off     | Open              | Off | Off | Off                    | Off            | On        | Lowest power mode. All interfaces are off, and the contactor is opened.                                                                              |

Lynx Smart BMS device modes and status of the interfaces

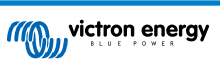

| Mode       | Soft switch VictronConnect app | Soft switch GX device             | Hard wired Remote on/off switch |  |  |  |  |
|------------|--------------------------------|-----------------------------------|---------------------------------|--|--|--|--|
| ON         | Yes                            | Yes*                              | Yes                             |  |  |  |  |
| Standby    | Yes                            | Yes                               | No                              |  |  |  |  |
| OFF        | Yes                            | No                                | Yes                             |  |  |  |  |
| * Only pos | sible from Standby mode        | * Only possible from Standby mode |                                 |  |  |  |  |

How to manually switch device modes

# 5.4. Lynx Smart BMS NG trigger

This section describes the behaviour of the Lynx Smart BMS NG in case the pre-alarm threshold is reached or a low cell voltage or low-temperature event is triggered.

The pre-alarm threshold, low/high cell voltage and low/high temperature limits are hard-coded into the battery and cannot be changed.

### Pre-alarm

If a cell voltage drops and reaches the pre-alarm threshold, the programmable relay will activate, if configured to Alarm relay mode. This will give an advanced warning of an impending low cell voltage and before the loads are disabled. Pre-alarm is indicated by the red LED flashing 3 times every 4 seconds. The Lynx Smart BMS NG ensures a minimum delay of 30 seconds between enabling the pre-alarm and switching off the loads.

#### Low cell voltage cut-off

If the cell voltage gets too low and has reached the low cell voltage threshold, the ATD contact opens and turns off all loads. If the Lynx Smart BMS is connected to a GX device, DVCC-compatible inverters connected to the same GX device are also turned off. After 5 minutes without sufficient charge voltage on the system side of the BMS, it will shut down.

#### Low temperature or high cell voltage cut off

If a cell voltage becomes too high and reaches the high cell voltage threshold (3.60V hard-coded in the battery) or the lowtemperature threshold, the ATC contact opens and turns off all chargers. If the Lynx Smart BMS NG is connected to a GX device, DVCC-compatible chargers connected to the same GX device will also be turned off.

# 5.5. Battery monitor operation

The Lynx Smart BMS NG has a built-in battery monitor. It measures battery voltage and current. Based on these measurements, it calculates the state of charge and time to go and keeps track of historical data, such as the deepest discharge, average discharge, and number of cycles.

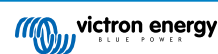

# 5.6. Monitoring & Control

A BMS is always required to monitor and control the battery.

Depending on the transmission path, the BMS and battery parameters, as well as the fuses of the Lynx Distributors can be read in different ways:

- 1. With the VictronConnect app via Bluetooth.
- 2. With the VictronConnect app via VictronConnect Remote (VC-R): This requires a GX device to be connected to a Lynx Smart BMS NG, and the data must be transmitted to the VRM portal.
- 3. Via the VRM Portal: This requires a GX device to be connected to a Lynx Smart BMS NG, and the data must be transmitted to the VRM portal.

Depending on the transmission path, the following parameters can be read out:

| BMS Parameter        | Bluetooth | GX device | VC-R | VRM |
|----------------------|-----------|-----------|------|-----|
| State of charge      |           | Ye        | es   |     |
| Mode                 |           | Yes       |      | No  |
| State                |           | Ye        | es   |     |
| Allowed to charge    |           | Ye        | es   |     |
| Allowed to discharge |           | Ye        | es   |     |
| Battery voltage      |           | Ye        | es   |     |
| Battery current      |           | Ye        | es   |     |
| Battery power        | Yes       |           |      |     |
| Consumed Ah          | Yes       |           |      |     |
| Time remaining       |           | Yes       |      | No  |
| Relay status         |           | No        |      | Yes |

| History parameter         | Bluetooth  | GX device | VC-R | VRM  |  |
|---------------------------|------------|-----------|------|------|--|
| Deepest discharge         |            | Y         | es   |      |  |
| Cumulative Ah drawn       |            | Y         | es   |      |  |
| Discharged energy         |            | Y         | es   |      |  |
| Charged energy            |            | Yes       |      |      |  |
| Snychronisations          |            | Y         | es   |      |  |
| Total charge cycles       | No         | Yes       | No   | Yes  |  |
| Number of full discharges | No         | Yes       | No   | Yes  |  |
| Min battery voltage       |            | Y         | es   |      |  |
| Max battery voltage       |            | Y         | es   |      |  |
| Min cell voltage          | Yes        |           |      |      |  |
| Max cell voltage          | Yes        |           |      |      |  |
| Min battery temperature   | Yes Yes    |           |      | Yes* |  |
| Max battery temperature   | Yes No Yes |           |      | Yes* |  |
| Last error                |            | Y         | es   |      |  |
| * Via custom widget       |            |           |      |      |  |

| Batterie Parameter           | Bluetooth GX device VC-R |  | VRM |  |  |  |
|------------------------------|--------------------------|--|-----|--|--|--|
| Balancer status              | Yes                      |  |     |  |  |  |
| Min and max cell voltage     | Yes                      |  |     |  |  |  |
| Min and max cell temperature | Yes                      |  |     |  |  |  |

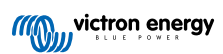

| Batterie Parameter              | Bluetooth | GX device | VC-R | VRM |
|---------------------------------|-----------|-----------|------|-----|
| Number of batteries             |           | Ye        | es   |     |
| Number of battery cells         |           | Ye        | es   |     |
| Number of batteries in series   | Yes       |           |      |     |
| Number of batteries in parallel | Yes       |           |      |     |
| Serial number                   | Yes       |           | No   |     |
| Capacity                        | Yes       |           | No   |     |
| Firmware version                | Yes       |           | No   |     |
| Battery voltage                 |           | Ye        | es   |     |
| Battery temperature             | Yes       |           |      |     |
| Battery current                 | Yes No    |           |      |     |
| Individual cell voltages        | Yes No    |           |      |     |

| Distributor parameter   | Bluetooth GX device |    | VC-R | VRM |  |
|-------------------------|---------------------|----|------|-----|--|
| Distributor [AD] status | Ye                  | es | No   |     |  |
| Distributor [AD] Fuses  | Ye                  | es | N    | lo  |  |

# 5.6.1. Monitoring the BMS via VictronConnect and VC-R

The VictronConnect app can be used to monitor the batteries, Lynx Distributor fuse status and history via Bluetooth or VC-R. The table in the previous section lists the available parameters per connection type.

To check the BMS or battery parameters, do the following:

- Open the VictronConnect app, and from the Device List, tap on the Lynx Smart BMS NG.
- 2. Tap on one of the menu tabs to view the corresponding parameters and their values.
- 3. By tapping the Mode button in the Status tab and the Battery number button in the Battery tab, you can change the status of the BMS (switching the BMS off or in standby mode) or select the battery whose parameters you want to read.

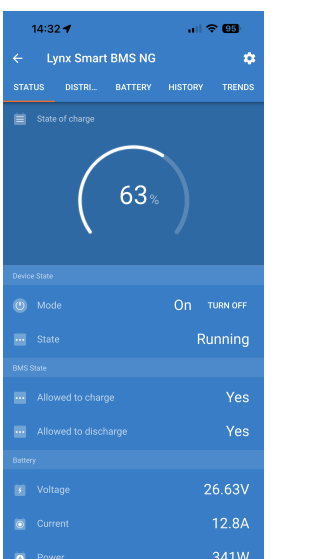

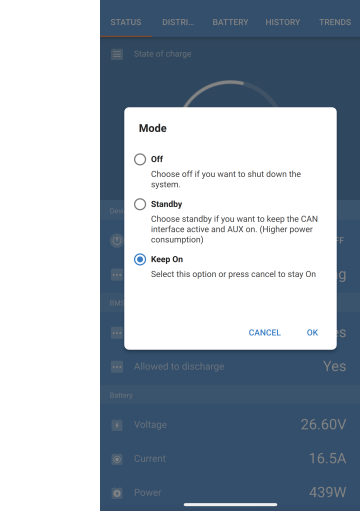

12:59

**?** 🖪

Note that warning, alarm or error messages are only shown while actively connected to the BMS via VictronConnect. The app is not active in the background nor when the screen is off.

### VictronConnect-Remote (VC-R) support

VictronConnect-Remote functionality enables the Lynx Smart BMS NG to be accessed remotely. The prerequisite for this is that the BMS is connected to a GX device that has a (internet) connection to the VRM Portal.

This powerful feature allows full product configuration (except Bluetooth) and monitoring from practically anywhere in the world using the VictronConnect app. The user interface experience is just like the Lynx Smart BMS NG were connected locally using Bluetooth.

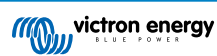

|    |                                                    |   | 11:06 🗲               | alls | P (811) |                          | 14:38                                                       | al 🗢                                             | 48)      |
|----|----------------------------------------------------|---|-----------------------|------|---------|--------------------------|-------------------------------------------------------------|--------------------------------------------------|----------|
|    |                                                    | = | Device list           |      | ९ 📎     | ÷                        | Next gen. lithiu                                            | m ESS                                            |          |
|    |                                                    |   |                       | VRM  |         |                          | OVERVIEW                                                    | DEVICES                                          |          |
| 1. | Open the VictronConnect app and tap on the VRM tab | 1 | Next gen. lithium ESS |      | :       |                          | SmartSolar Charg                                            | er                                               | <u>^</u> |
|    |                                                    |   |                       |      |         | 26.                      | .57V 🗖 165W                                                 | External co                                      | Ŷ        |
| 2. | Tap on the installation that includes the          |   |                       |      |         | -                        | MPPT 75/15                                                  | ei                                               |          |
|    | system with the Lynx Smart BMS NG.                 |   |                       |      |         | <b>11</b> 26             | .58V 🗖 40W                                                  | External co                                      | Ŷ        |
|    |                                                    |   |                       |      |         | - <u>100-</u>            | Solar Charger MP<br>MPPT 150/35                             | PT 150/35 rev2                                   |          |
| 3. | Tap on the Devices tab. A list of all              |   |                       |      |         | <b>11</b> 26             | .59V 🗖 302W                                                 | External co                                      | ¢        |
|    | available VE.Direct and VE.Can devices is          |   |                       |      |         |                          | A VM-3P75CT HQ<br>VM-3P75CT                                 | 23183CME                                         |          |
|    | displayed, including the Lynx Smart BMS            |   |                       |      |         | <b>0</b> 2W              | v                                                           |                                                  | \$       |
|    | NG.                                                |   |                       |      |         | <u></u>                  | PSC IP43 24 25<br>IP43 24   25 (1+1) 1                      | HQ2230FQPF2<br>20-240V                           |          |
| 4. | Tap on the Lynx Smart BMS NG. The                  |   |                       |      |         | 26                       | .57V 🔯 0.00A                                                | Off                                              | ¢        |
|    | I vnx Smart BMS NG status screen is now            |   |                       |      |         | 1                        | Lynx Smart BMS I<br>500D                                    | 1G                                               |          |
|    | displayed as if it were connected locally          |   |                       |      |         | Battery<br>26.<br>Remain | y voltage<br>58V Current<br>12.70A<br>Temperature<br>\$24°C | State of charge<br>61%<br>Consumed Ah<br>2-157Ah | ×        |
|    |                                                    |   |                       |      |         |                          | Don't see the produc                                        | t you were looking for?                          |          |
|    |                                                    |   |                       |      |         |                          |                                                             |                                                  |          |
|    |                                                    |   |                       |      | C       |                          |                                                             |                                                  |          |
|    |                                                    |   |                       | _    |         |                          |                                                             |                                                  |          |

### 5.6.2. VictronConnect Instant Readout

Battery voltage, current, state of charge and remaining running time at a glance. See what you want to know in seconds in the VictronConnect app Device list.

The advantage is that the data is available much faster, together with data from other Bluetooth smart devices, and the range exceeds that of a normal Bluetooth connection.

To enable Instant readout:

- 1. Open the VictronConnect app and tap on the entry for your Lynx Smart BMS NG.
- 2. Tap on the cog wheel icon in the top righthand corner.
- **3.** Tap on the 3 dots icon in the top right-hand corner. The Product info screen opens.
- 4. Enable Instant readout by tapping on the slider. Be careful not to disable Bluetooth.
- Go back to the local device list. Instant readout is now visible to the Lynx Smart BMS NG.

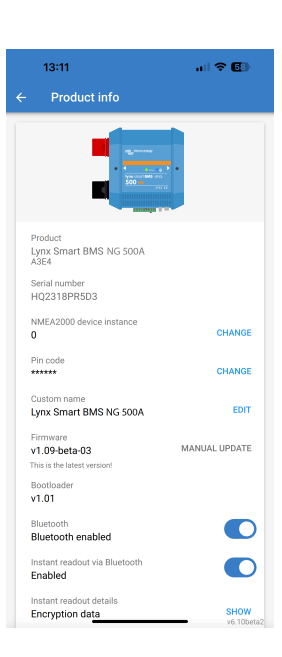

| 13:24                                       |                                    |                                                | r 50 |
|---------------------------------------------|------------------------------------|------------------------------------------------|------|
| ■ Device list                               |                                    |                                                |      |
|                                             |                                    | VRM                                            |      |
| My devices                                  |                                    |                                                |      |
| Lyr<br>500                                  | x Smart BMS N                      | G 50                                           | at 3 |
| Battery voltage<br>26.48V<br>Remaining time | Current<br>2 -2.70A<br>Temperature | State of charge<br>59%<br>Consumed Ah<br>169Ab | ×    |

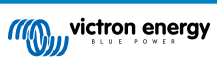

### 5.6.3. Monitoring the BMS via GX device

The battery parameters, Lynx Distributor fuse status and history can also be read with a GX device via the Remote Console in conjunction with a Lynx Smart BMS NG. The table in the previous section lists the available parameters per connection type.

To check the BMS or battery parameters, do the following:

- 1. Open the Remote Console, and from the Device List click/tap on the Lynx Smart BMS NG to view generic parameters.
- Further parameters are available in the submenus, which can be accessed by scrolling down and clicking on the submenu item.

| < Lyn              | Lynx Smart BMS 500 NG |      |         |
|--------------------|-----------------------|------|---------|
| Switch             |                       |      | On      |
| State              |                       |      | Running |
| Error              |                       |      | #203    |
| Battery bank error |                       |      | None    |
| Battery            | 26.53V                | 8.2A | 217W    |
| State of charge    |                       |      | 52%     |
| <u> 네</u> Pages    |                       | ≣►   | lenu    |

### 5.6.4. Monitoring the BMS via VRM Portal

Most parameters can also be read via the VRM Portal (requires a GX device in conjunction with a Lynx Smart BMS NG that transmits its data to VRM). The table in the previous section lists the available parameters per connection type.

The battery parameters can be viewed via the 'Advanced' tab. For more information, please see the VRM Portal documentation on our website.

| Lynx Smart BMS 500 NG - BMS Status [1] |         | <ul> <li>Lynx Smart BMS 500 NG - BMS Min/Max Cell</li> <li>Lithium NG Min/max cell temperature</li> <li>Lithium NG Min/max cell temperature</li> <li>Lithium NG Min/max cell temperature (*C)</li> </ul> | © 23           |
|----------------------------------------|---------|----------------------------------------------------------------------------------------------------|----------------|
| State                                  | Running | 3.30 Dynx Smart BMS 500 NG - Maximum cell temperature (°C)                                                                                                    |                |
| Minimum cell voltage                   | 3.27 V  | 27                                                                                                    | 27             |
| Maximum cell voltage                   | 3.28 V  |                                                                                                    | 24<br>21       |
| IO; allow to charge                    | Yes     |                                                                                                    | 18<br>15<br>12 |
| IO; allow to discharge                 | Yes     | 9<br>6                                                                                                    | 9<br>6         |
|                                        |         | 3.20<br>18. Mar 06:00 12:00 18:00<br>18. Mar 06:00 12:00 18:00                                                                                                    | 3<br>0         |

# 5.7. Battery care

Once the Lynx Smart BMS NG is in operation, it is important to pay attention to the batteries.

These are the basic guidelines:

- · Avoid total discharge of the battery at all times and use the discharge floor setting to prevent this.
- · Familiarise yourself with the pre-alarm feature and act when the pre-alarm is active to prevent a DC system shutdown.
- · Charge your batteries as soon as possible when the pre-alarm is active or the BMS has deactivated loads.
- Minimise the time the batteries spend in a deeply discharged state as much as possible.
- The batteries need to spend at least 2 hours in absorption charge mode each month to ensure sufficient time in balancing mode.
- When leaving the system unattended for some time, either keep the batteries charged or make sure the batteries are (almost) full. Then, disconnect the DC system from the battery by disconnecting the positive battery pole.

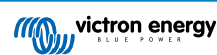

# 6. Paralleling Lynx BMSes

# 6.1. Introduction

A parallel redundant battery bank can be created by combining multiple Lynx Smart BMS and Lynx BMS NG units with their associated battery banks. This innovative feature significantly enhances lithium battery systems by multiplying the maximum energy storage capacity and supporting higher currents. More importantly, it introduces redundancy, ensuring that the system remains operational even if one battery bank fails. This redundancy is crucial for maintaining a continuous power supply and operation.

#### Key features

- Increased capacity and redundancy: By paralleling battery banks, the system can handle higher currents and remain operational even if one battery bank fails.
- Extended compatibility: In these configurations, Lynx Smart BMS units can be mixed with Lynx BMS NG units, allowing for systems that combine battery banks with Lithium Smart and Lithium NG batteries. However, only Lynx Smart BMS units with the same current rating may be used in parallel (e.g., 500A + 500A or 1000A + 1000A, but not 500A + 1000A).
- Automatic error handling: If a battery bank encounters an error, it will disconnect while the remaining battery banks continue to operate. This ensures a continuous power supply and reduces the risk of system shutdown.
- Enhanced monitoring: The system provides a detailed view of all connected and disconnected battery banks in the GX device list, enabling comprehensive monitoring and diagnostics.
- Seamless reconnection: When a disconnected BMS is ready to connect, it will safely reconnect the battery bank without causing significant current surges.
- · Automatic integration of new battery banks: No configuration required.

#### How does it work?

- If the GX device sees multiple battery banks with the same VE.Can instance, the GX treats them as BMSes all connected to the same DC bus.
- When two or more BMSes are connected, they form a "virtual" battery system that appears as an additional single device in the GX device list. The virtual battery system acts as a standard battery bank with all its functions, just like a physical battery bank. DVCC will automatically select that battery bank.
- When connecting a BMS to an already running system, the acceptable voltage difference before closing the contactor depends on the capacity of the battery banks already online; the higher the capacity, the smaller the permissible voltage difference. Only when the difference is within acceptable limits will the new battery bank be connected.
- ATC & Alternator\* ATC contact status are synchronised. The synchronisation of the ATC signal stops when one of the BMSes
  opens its main contactor which allows the rest of the system to continue operation and charging. When the disconnected set
  joins the connected set again, the synchronisation of ATC is restored again.

\*For new system design: the Alternator can now be connected directly to the ATC contact as the main contactor inside the Lynx BMS always adheres a 2 second delay after triggering the ATC contact to allow alternators to power down before opening the main contactor.

• If a low cell voltage event arises in one of the battery banks, the associated BMS will open it's contactor to allow the rest of the system to continue operation.

# 6.2. Requirements and limitations

This section lists the requirements and limitations of running a battery system with multiple Lynx Smart BMSes.

#### **Requirements:**

- · Each Lynx Smart BMS in the system requires at least firmware v1.11.
- A GX device with firmware 3.40 or later.

### Limitations:

• Only Lynx Smart BMS units with the same current rating may be used in parallel (e.g., 500A + 500A or 1000A + 1000A, but not 500A + 1000A). Lynx Smart BMS units can be mixed with Lynx BMS NG units.

- For systems with multiple Lynx Smart BMS units connected to the same VE.Can network but not part of a parallel redundant battery bank, use the GX device and go to Settings → Services → [corresponding VE.Can port] to assign each unit a unique VE.Can instance. The GX device treats BMSes with the same VE.Can instance as part of the newly created virtual battery bank.
- The overall current limit is always the sum of the limits of the active BMSes. When a BMS disconnects due to an error, the system's total current handling capacity decreases accordingly.

# 6.3. Electrical connections

The BMS and Distributor connections on the Lynx Smart BMS are battery bank local and can be wired as usual.

However, there are a few particularities to consider during installation. These are as follows:

- To ensure continuous power to the GX device, wire the AUX ports of all BMSes in parallel. This configuration ensures the GX device remains powered if one BMS goes into off mode or is turned off for maintenance. A blocking diode is required for each AUX output. For details, please see the following schematics.
- We recommend connecting a latching push button (preferably with LED) to the respective remote on/off terminals of the BMS-es instead of the factory-installed wire loop. This allows for easy activation/deactivation of each battery bank individually. For details, please see the following schematics.
- 3. We also recommend installing an audible alarm, such as an external buzzer, connected to Relay 1 of the GX device. When Relay 1 is configured as an alarm relay, the buzzer will sound in the event of an alarm situation. This alarm can be acknowledged directly on the GX device, which will stop the alarm sound. Alternatively, the alarm relay can be wired to integrate with a boat's alarm system.
- 4. If the ATC contacts are required, connect all the ATC contacts in parallel. The BMSes follow each other's ATC state. If one BMS disables ATC, the others will do the same.
- 5. If the ATD contact is required, wire all the ATD contacts in parallel so that loads remain operational if at least one BMS is live.
- 6. If an alternator ATC was designed in, then wire all relay contacts in parallel. For new systems, the alternator can be directly connected to the ATC line together with other charging sources.

The following schematic illustrates two Lynx BMS NG units, each managing its respective battery bank, connected in parallel. The subsequent diagram provides a detailed view of the wiring configuration, including the latching push buttons with integrated LEDs, the placement of blocking diodes in case the AUX output needs to be wired in parallel, and the connection of an audible alarm to Relay 1 on the GX device. Note that most buttons with integrated LEDs are designed for either a 12V or 24V LED drive voltage. When using these in a 48V battery bank-based system, an additional ballast resistor is required, as indicated in the diagram legend under 'B'.

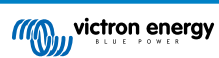

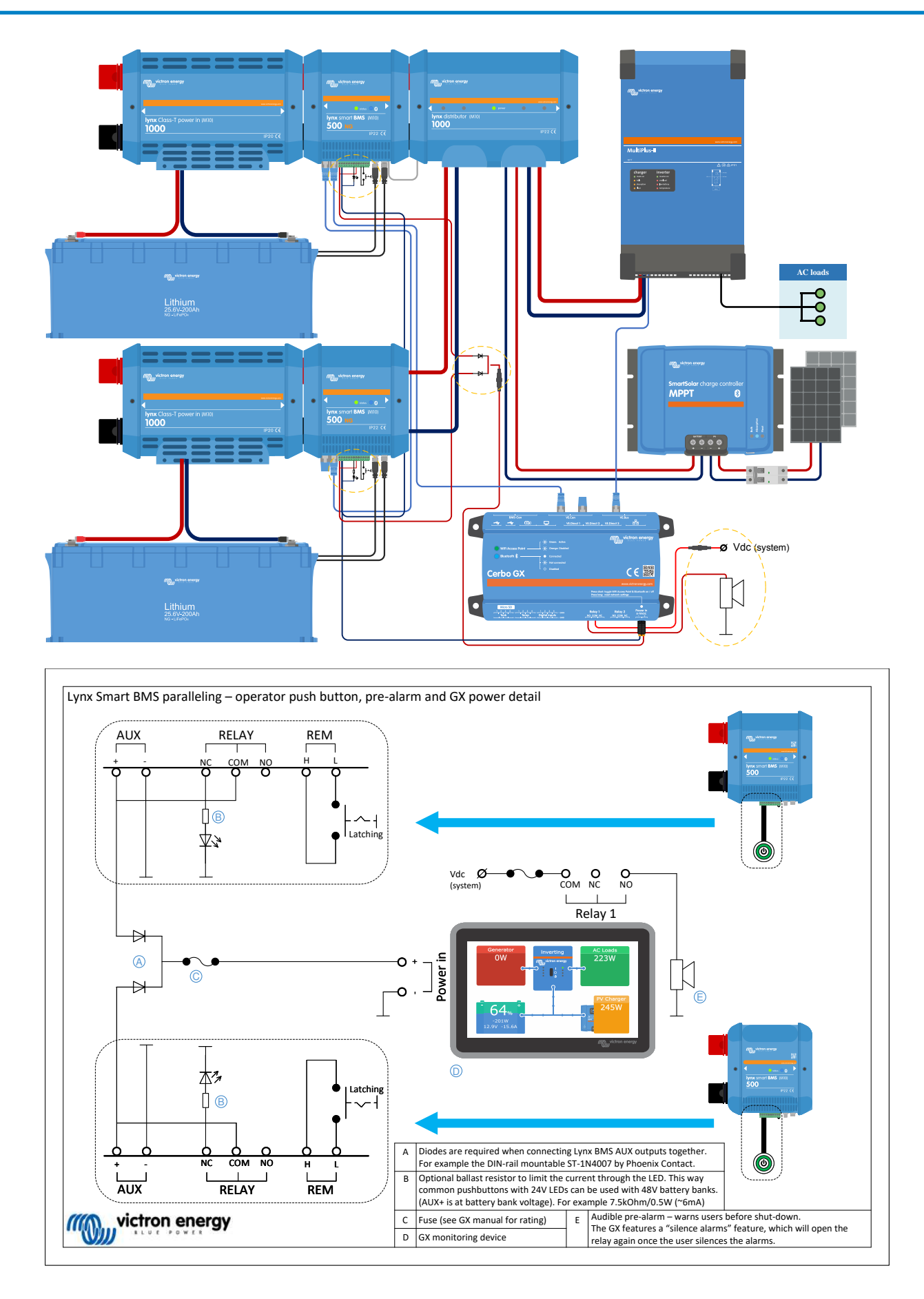

Page 27

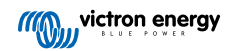

# 6.4. Monitoring and control

The individual BMSes are monitored and controlled like a single BMS via the GX device or VictronConnect, while the virtual BMS can only be monitored from the GX device. If the GX device has an internet connection, the parameters of the individual BMSes and the virtual BMS are also sent to the VRM portal and can be monitored there.

The virtual BMS is controlled automatically, while the individual BMSes can be controlled manually (ON, Standby, OFF).

It is also possible to assign an individual name via the Device menu.

| ۲ Lynx S          | Lynx Smart BMS Totals |       |         |  |
|-------------------|-----------------------|-------|---------|--|
| State             |                       |       | Running |  |
| Battery           | 26.54V                | -3.8A | -100W   |  |
| Total Capacity    |                       |       | 400Ah   |  |
| Number of BMSes   |                       |       | 2/2     |  |
| State of charge   |                       |       | 84%     |  |
| Consumed AmpHours |                       |       | -64.4Ah |  |
| Time-to-go        |                       |       | 3d 5h   |  |
| Alarms            |                       | >     |         |  |
| Device            |                       |       | >       |  |
| Parameters        |                       |       | >       |  |
| <u> 세</u> Pages   | ^                     | ≡∾    | lenu    |  |

| 54.1 %             | 416 W |
|--------------------|-------|
| Voltage<br>26.57 V |       |
| Current<br>15.70 A |       |
| Time to go         |       |

| Device List 15:                        |        |     |       | 00   |   |
|----------------------------------------|--------|-----|-------|------|---|
| Lynx Smart BMS HQ2305KEJFE             | Pendin | g 1 | 3.50V | 100% | > |
| Lynx Smart BMS HQ2305MVWJY             | 100%   | 13  | .51V  | 0.5A | > |
| Lynx Smart BMS Totals                  | 100%   | 13  | .51V  | 0.5A | > |
| MultiPlus-II 12/3000/120-32 Absorption |        |     |       | >    |   |
| Notifications                          |        |     |       | >    |   |
| Settings                               |        |     |       |      | > |
| <u></u> Pages                          |        |     | Men   | u    |   |

The battery monitor on VRM always displays the combined values on the VRM dashboard.

All BMS parameters are available via widgets in the VRM Advanced menu.

When a BMS powers up, it checks the voltage difference between the online battery and the newly added battery. It remains in 'Pending' state until the voltage difference is small enough to close the contactor safely. This status is displayed in the device list for the respective BMS.

When a BMS is in this state, a "system voltage" field also appears up on its device page, displaying the voltage of the parallel BMS.

The table presents the parameters of the individual BMSes and outlines the method for calculating and displaying the combined values for the virtual BMS.

| Parameter                     | Combined result in virtual BMS                                                 |
|-------------------------------|--------------------------------------------------------------------------------|
| Charge Voltage Limit (CVL)    | Lowest CVL of BMSes depending on the device state (bulk, absorption and float) |
| Charge Current Limit (CCL)    | Sum of all CCL                                                                 |
| Discharge Current Limit (DCL) | Sum of all DCL                                                                 |
| State of charge (SoC)         | Average of SOC weighted by capacity share                                      |
| Capacity (Ah)                 | Sum                                                                            |
| Time to go (TTG)              | Average of BMSes                                                               |
| Battery voltage               | Average                                                                        |
| Battery current               | Sum                                                                            |
| Battery power                 | Sum                                                                            |
| Battery temperature           | Maximum                                                                        |

# 6.5. Frequently Asked Questions (FAQ)

This section answers common questions and concerns to help you better understand and use the parallel BMS feature. If you're troubleshooting a problem, need clarification on features, or are looking for tips to optimise your experience, you'll find some helpful answers here. If your question isn't answered, please refer to the detailed sections of this manual.

Q: What happens when I have two banks, the first fully charged and the second empty, and I enable both BMSes simultaneously?

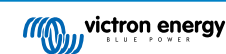

A: Both BMSes will start pre-charging. The empty one will complete pre-charging first and then connect. The second BMS will go into pending mode and wait for the voltage difference to be within limits; in other words, it waits for the first bank to be charged to a similar voltage.

Q: What happens when I have one bank fully charged and online and then enable the second bank, which is empty?

A: The second bank will go into standby mode and wait for the voltage difference to be within limits, i.e., for the online bank(s) to discharge to a low enough voltage.

Q: What happens the other way around, with an empty bank online and a full bank added?

A: The full bank will go into pending mode until the voltage limit is within the limit, i.e., until the empty bank is charged.

Q: What happens if there is a communication loss between BMSes?

A: It depends on where the connection is interrupted in the chain of BMSes. Let's imagine a system with two battery banks, as shown in the image below:

| Event                                   | Behaviour                                                                                                    |                 |
|-----------------------------------------|----------------------------------------------------------------------------------------------------|-----------------|
|                                         | BMS 1:BMS issues a warning that the CAN<br>connection is lost and continues to operate as<br>a standalone BMS                                                                            |                 |
| Cable A is<br>disconnected or<br>broken | BMS 2: Continues to operate as a standalone<br>BMS while maintaining communication incl.<br>DVCC with the GX device                                                                      |                 |
|                                         | Virtual BMS: Remains present on the GX device and indicates that only one of the two BMSes is connected                                                                                  | BMS 1 BMS 2     |
| Cable B is<br>disconnected or<br>broken | BMS 1: Continues to operate in parallel<br>while communication with the GX device is<br>interrupted                                                                                      |                 |
|                                         | BMS 2: Continues to operate in parallel<br>while communication with the GX device is<br>interrupted                                                                                      | Cable A Cable B |
|                                         | For both BMSes: DVCC is not functioning<br>because neither BMS can communicate with<br>the GX device. Therefore, the charging<br>algorithm defined in the charger(s) is now in<br>effect |                 |
|                                         | Virtual BMS: Disappears from the device list                                                                                                    |                 |
| Error in battery bank<br>1 or 2         | BMSes: The BMS will turn off the defective<br>battery bank while the other BMSes continue<br>to operate as standalone BMSes                                                              |                 |
|                                         | DVCC parameters (CCL, CVL and DCL) are based on the battery to BMS that is still active                                                                                                  |                 |
| Power supply failure in one BMS         | BMSes: The defective BMS will turn off while<br>the other BMSes continue to operate as<br>standalone BMSes                                                                               |                 |
|                                         | DVCC parameters (CCL, CVL and DCL) are based on the battery to BMS that is still active                                                                                                  |                 |

Q: What happens if an error occurs in one of the battery banks?

A: See the table above.

Q: What happens if a power supply fails in one of the BMSes?

A: See the table above.

Q: How does the pre-charge circuit handle the voltage difference when connecting to an already running system?

A: When connected to an already running system, the accepted voltage difference before closing the contactor depends on the detected capacity of the already online battery banks.

Q: How are the ATC and Alternator ATC contact statuses managed across multiple BMSes?

A: The synchronisation of the ATC signal stops when one of the BMSes opens its main contactor which allows the rest of the system to continue operation and charging. When the disconnected set joins the connected set again the synchronisation of ATC is restored again.

Q: What happens if a cell voltage drops too low in one of the battery banks?

A: If a cell voltage drops too low, the related BMS opens its contactor delay to prevent further discharge while the other BMSes remain online.

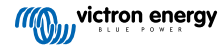

# 7. Troubleshooting and Support

Consult this chapter in case of unexpected behaviour or if you suspect a product fault.

The correct troubleshooting and support process is to first consult the common issues as described in this chapter and the Appendix section 10.1. LED indications, warnings, alarm and error codes.

Should this fail to resolve the issue, contact the point of purchase for technical support. If the point of purchase is unknown, refer to the Victron Energy Support webpage.

# 7.1. How to recover from OFF mode when no charge voltage was detected

This chapter explains how to turn on the BMS (thereby activating the system again) after the BMS has switched to OFF mode when no charge voltage has been detected for 5 minutes after a low cell voltage event or a low SoC shutdown.

#### Background:

If, after a low cell voltage or low SoC event, the BMS does not detect a charge voltage within 5 minutes, the BMS will enter OFF mode. In OFF mode, the ATC and ATD contacts are open, and all interfaces except Bluetooth are turned off to conserve energy. All chargers and loads turn off when the ATC and ATD contacts open. If, at a later stage, the chargers in the system are powered by the grid or a generator, they will still remain off because the BMS is not generating the ATC signal.

#### There are two ways to make the BMS leave the OFF state so that the system will power up:

- Connect an external charger to the system. The BMS will resume normal operation and close the contactor when it detects a charge voltage on the system side of the BMS.
- Use the Remote on/off switch or the soft switch in the VictronConnect app as described in the next paragraph.

#### Force the BMS out of OFF mode:

To force the BMS out of OFF mode, switch the BMS Remote on/off switch or the soft switch in the VictronConnect app off for 5 seconds and then switch it back on or unplug the 11-pin multi connector from its socket and reinsert it after 5 seconds.

The BMS will activate and close its contactor so that the battery is again connected to the system, even though the battery voltage might be too low. The BMS will close the ATC and ATD contacts, provided that the battery allows this. However, in case of an empty battery, the ATD contact will stay open, and only the ATC contact will close.

As soon as the ATC contact is closed, the system's chargers reactivate and start charging the battery.

Once the battery is sufficiently charged, the ATD contact will close, and the loads will reactivate.

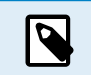

Note that if no sufficient charge voltage (check the BMS operating mode chapter for charge voltages) is detected within 5 minutes, the BMS will enter OFF mode again. In this case, you will have to restart the procedure as described above. Make sure beforehand that a sufficient charge source is available.

Please also note that the above procedure is not required when DVCC-controlled chargers are present in the system. They will charge for a few minutes, or MPPT chargers will stay on regardless of whether the GX device and/or ATC status is off.

# 7.2. Lynx Smart BMS NG does not power up

This can be caused by one of the following reasons:

### No battery supply

No LEDs are illuminated on the Lynx Smart BMS NG. Check the battery supply voltage. Check cables and fuses on the battery side. It could also be that the Lynx Smart BMS NG is in OFF mode. For more info on that, see paragraph Powering up [29] [18].

#### **Reverse battery supply**

Check the polarity of the supply voltage into the Lynx Smart BMS NG. If it is reversed, correct the polarity mistake. The unit should now power up.

No charge voltage detected for 5 minutes after a low cell voltage, low SoC or low-temperature event

Ensure that a charger is connected and switched on. The battery temperature must be at least 5 °C to be allowed to charge.

#### Remote on/off switched off or wire loop missing

The Remote on/off switch must be turned on, or a wire loop must be inserted between pin 10 and pin 11 of the multi-connector. Check that the multi-connector is correctly seated.

#### Soft Switch turned off in VictronConnect App

Switch the system to ON mode using the soft switch in the VictronConnect app.

#### System in Standby mode

Switch the system to ON mode using the soft switch in the VictronConnect app or a connected GX device.

#### Battery voltage issues

The Lynx Smart BMS NG, on the first installation, will auto-detect the battery voltage and set it to either 12V, 24V or 48V. Each set voltage has a specific battery voltage range (threshold). If the Lynx Smart BMS measures a voltage that is outside this threshold, one of these alarms will be generated:

- Probably wrong system voltage red LED flashing 7 times every 4 seconds.
- Battery voltage not allowed red LED flashing 14 times every 4 seconds.

To fix this, check the battery settings or check the battery voltage.

This table indicates the voltage thresholds for each system voltage:

| System voltage | Voltage threshold |
|----------------|-------------------|
| 12V            | 9V - 15V          |
| 24V            | 16V - 30V         |
| 48V            | 32V - 60V         |

#### **Pre-charge errors**

There are two specific errors that can be generated during the pre-charge process:

- Pre-charge high current: The red LED flashes six times every four seconds, indicating that the pre-charged energy or current has been exceeded.
- Pre-charge timeout: The red LED flashes five times every four seconds, indicating that the pre-charge process has taken too long to complete.

Pre-charge faults are mostly caused by:

- A short circuit on the load output potentially caused by a malfunctioning load or if there is a wiring issue like a short circuit.
- · Loads with a too-high capacitance or too-low resistance (less than 20 Ohm) have been connected to the load output.

To fix these errors, turn off or remove some loads or chargers and rule out wiring problems or shorts.

#### Internal error

Contact your Victron supplier if one of the following errors are occurring:

- Internal supply error Red LED flashing 12 times every 4 seconds
- Initialisation error Red LED flashing 9 times every 4 seconds
- · Contactor failure Red LED flashing 10 times every 4 seconds
- · Hardware error GX device alarm calibration lost GX device alarm

# 7.3. Lynx Smart BMS NG operational issues

#### High discharge current

A high current alarm is triggered if the current exceeds 600 A (1200 A) for longer than 5 minutes. The red LED flashes eight times every four seconds. Reduce the loads connected to the Lynx Smart BMS NG so that the current through the BMS is below 500 A (1000 A).

#### High charge current

A high current alarm is triggered if the current exceeds 600 A (1200 A) for longer than 5 minutes. The red LED flashes eight times every four seconds. Turn chargers off so the current through the Lynx Smart BMS NG will be below 500 A (1000 A).

#### Contactor (relay) issues

The Lynx Smart BMS NG has three guards to protect the contactor.

- · Overcurrent protection: an alarm is generated when the current exceeds 600 A (1200A) for 5 minutes.
- Contactor voltage monitoring: an alarm is generated when the voltage over the contactor is higher than 0.5V. A high voltage indicates high resistance and high power dissipation, indicating a bad contactor.

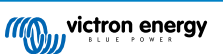

• Electrical/mechanical protection: Two thermal switches are mounted on the busbar. The contactor opens, and an alarm is generated when the busbars' temperature exceeds 130 °C.

### **High BMS temperature**

Check ambient temperature and check if the two built-in fans are running. Reduce the ambient temperature.

### Settings invalid

Settings data is corrupt. Reset to factory defaults.

# 7.4. BMS issues

### 7.4.1. The BMS frequently disables the battery charger

A balanced battery will not switch off the charger even if it is fully charged. However, if the BMS switches the charger off frequently, this indicates an imbalance in the cells.

In case of moderate or large cell imbalance, it is expected behaviour that the BMS frequently disables the battery charger. This is the mechanism behind this behaviour:

As soon as one cell reaches 3.60V, the BMS disables the charger due to high cell voltage. Whilst the charger is disabled, the cell balancing process still continues, moving energy from the highest cell into adjacent cells. The highest cell voltage drops, and as soon as it falls below 3.6V, the charger is activated again. This cycling typically takes between one and three minutes. The voltage of the highest cell will rise again quickly (this can be in a matter of seconds), after which the charger will be disabled again and so forth. This does not indicate a problem with the battery or the cells and will continue with this behaviour until all cells are fully charged and balanced. This process might take several hours, depending on the level of imbalance. In case of serious imbalance, this process can take up to 12 hours. Balancing will continue throughout this process and balancing even takes place when the charger is disabled. The continued enabling and disabling of the charger can appear strange, but rest assured that there is no problem. The BMS merely protects the cells from overvoltage.

### 7.4.2. The BMS displays an alarm even though all cell voltages are within range

A loose or damaged BMS cable or connector is a possible cause. Check all BMS cables and their connections.

Also consider that once a cell undervoltage alarm has occurred, the cell voltage of all cells needs to be increased to 3.2V before the BMS clears the undervoltage alarm.

A way to rule out if a fault is originating from a faulty BMS or a faulty battery is to check the BMS using the following BMS test procedure:

### Multiple batteries and BMS check:

- · Bypass one of the batteries by disconnecting both its BMS cables.
- · Connect the BMS cables of the neighbouring batteries (or battery and BMS) to each other, effectively bypassing the battery.
- · Check if the BMS has cleared its alarm.
- Repeat this for the next battery if the alarm has not been cleared.
- The BMS is faulty if the alarm is still active after all batteries have been bypassed.
- · If the BMS clears its alarm when a particular battery is bypassed, that particular battery is faulty.

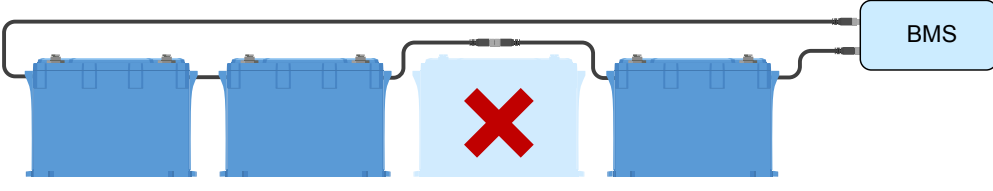

Eliminating a BMS error by bypassing a suspect battery

### 7.4.3. How to test if the BMS is functional

To test if the BMS is functional, disconnect one of the battery BMS cables and see if the BMS will go into alarm mode.

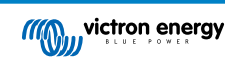

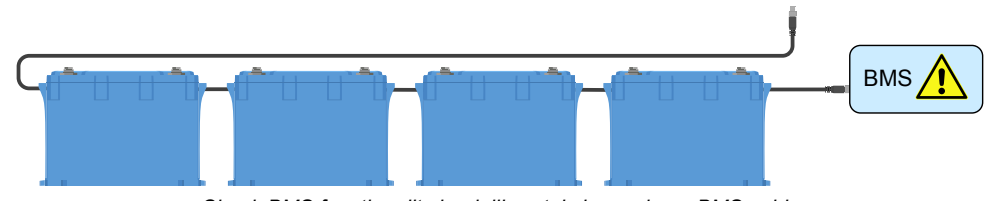

Check BMS functionality by deliberately loosening a BMS cable

### 7.4.4. System in OFF mode

This is indicated by the status LED off and the Bluetooth LED flashing every three seconds.

The Lynx Smart BMS NG goes into OFF mode once a low cell voltage event occurs and no charge voltage has been detected for 5 minutes to conserve as much power as possible. Bluetooth is still active, but other non-essential interfaces are turned off, including the power to the Lynx Distributor(s).

Check the cell voltages of the connected batteries, and if they are low, charge them. As soon as the Lynx Smart BMS NG sees a charge voltage, it will automatically reactivate and close its contactor to allow battery charging.

### 7.4.5. ATC/ATD is missing

Error #36 (ATC/ATD error) occurs when the discharge current is > 1.5A while ATD is disabled or when the charge current is > 1A while ATC is disabled.

This can be caused by loads or chargers that are not controlled by ATC/ATD.

Ensure all loads and chargers are controlled by ATC/ATD (if not controlled by DVCC).

# 7.5. Battery monitor issues

### 7.5.1. Incomplete current reading

The negatives of all loads and charge sources in the system must be connected to the system load side of the shunt, which is the right side of the BMS in normal position.

If the negative terminal of a load or charging source is connected directly to the battery negative terminal or the "battery negative" side of the shunt, its current will not flow through the battery monitor. It will, therefore, not be taken into account, resulting in a wrong SoC reading.

### 7.5.2. Incorrect state of charge reading

### Incorrect state of charge due to a synchronisation issue:

The synchronisation process is automatic and is performed each time the battery is fully charged. The battery monitor determines that the battery is fully charged when all 3 "charged" conditions have been met. The "charged" conditions are:

- · Charged voltage (Voltage)
- · Tail current (% of battery capacity)
- Charge detection time (minutes)

Practical example (default battery monitor settings and a 12.8V 200Ah Lithium NG battery) for the conditions that must be met before synchronisation takes place:

- The battery voltage has to be 14.0V (28.0V, 56.0V)
- The charge current has to be less than 0.04 x battery capacity (Ah). For a 200Ah battery this is 0.04 x 200 = 8A
- · Both of the above conditions must be stable for 3 minutes

If the battery is not fully charged or if automatic synchronisation does not happen, the state of charge value will start to drift and eventually not represent the battery's actual state of charge.

The SoC can also be synchronised and set manually via the VictronConnect app.

### 7.5.3. Synchronisation issues

If the battery monitor does not synchronise automatically, there is a possibility that the battery will never reach a full state of charge. Fully charge the battery and check whether the charge level finally displays 100 %.

Another option is to lower the setting for the Charged voltage and/or increase the setting for the Tail current.

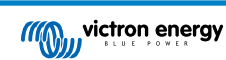

It is also possible that the battery monitor synchronises too early. This can happen in solar systems or systems with fluctuating charge currents. If this is the case, try to decrease the Charged voltage, Tail Current, and Charged detection time settings slightly.

# 7.6. VictronConnect issues

### Interrupted firmware update

This is recoverable. Just try to update the firmware again.

# 7.7. GX device issues

This chapter only describes the most common issues. If this chapter does not solve your issue, consult the manual of the GX device.

### Incorrect CAN-bus profile selected

Check that VE.Can is set to use the correct CAN-bus profile. On your GX device, navigate to Settings/Services/VE.Can port and check if it is set to "VE.Can & Lynx Ion BMS (250kbit/s)".

Also make sure that the Lynx Smart BMS NG is connected to the VE.Can port of your GX device and not the BMS-Can port (e. g. on a Cerbo GX).

### RJ45 terminator or cable issue

VE.Can devices connect in "daisy chain" to each other and a RJ45 terminator needs to be used with the first and last device in the chain.

When connecting VE.Can devices, always use "manufactured" RJ45 UTP cables. Do not manufacture these cables yourself. Faulty homemade cables cause many communication and other seemingly unrelated product issues.

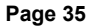

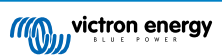

# 8. Technical specifications

| Power                                            | Lynx Smart BMS NG 500A Lynx Smart BMS NG 1000A                             |                                                                            |  |
|--------------------------------------------------|----------------------------------------------------------------------------|----------------------------------------------------------------------------|--|
| Supply voltage range                             | 9 – 60 Vdc                                                                 |                                                                            |  |
| Supported system voltages                        | 12, 24 or 48 V                                                             |                                                                            |  |
| Reverse polarity protection                      | No                                                                         |                                                                            |  |
| Main safety contactor continuous current rating  | 500 A continuous                                                           | 1000 A continuous                                                          |  |
| Main safety contactor peak current rating        | 600 A for 5 minutes                                                        | 1200 A for 5 minutes                                                       |  |
| Power consumption OFF mode                       | 0.3 mA for all system voltages                                             |                                                                            |  |
| Power consumption in Standby mode                | Approximately 0.6 W (50 mA at 12 V)                                        |                                                                            |  |
| Power consumption in ON mode                     | Approximately 2.6 W (217 mA at 12 V), depending on the state of the relays | Approximately 4.2 W (350 mA at 12 V), depending on the state of the relays |  |
| Minimum load resistance for pre-                 | 10 $\Omega$ and above for 12 V systems                                     |                                                                            |  |
| charging                                         | 20 $\Omega$ and above for 24 V and 48 V systems                            |                                                                            |  |
| AUX output maximum current rating                | 1.1 A continuous, protected by a resettable fuse                           |                                                                            |  |
| Allow-to-charge port maximum current rating      | 0.5 A at 60 Vdc, protected by a resettable fuse                            |                                                                            |  |
| Allow-to-discharge port maximum current rating   | 0.5 A at 60 Vdc, protected by a resettable fuse                            |                                                                            |  |
| Programmable relay (SPDT) maximum current rating | 2 A at 60 Vdc                                                              |                                                                            |  |

| Connections                        | Lynx Smart BMS NG 500A                                                                                                    | Lynx Smart BMS NG 1000A |
|------------------------------------|----------------------------------------------------------------------------------------------------|-------------------------|
| Busbar and torque                  | M10 (Torque: 33 Nm)                                                                                                    |                         |
| VE.Can                             | RJ45 and RJ45 terminator                                                                                                    |                         |
| I/O                                | Removable 13-pin multi-connector with screw terminals                                                                                 |                         |
| Battery BMS cables                 | Male and female circular 3-pole connector with M8 screw ring<br>Up to 50 batteries can be connected to the BMS by daisy chaining them |                         |
| Lynx Distributor (up to 4 modules) | RJ10 (cable ships with each Lynx Distributor)                                                                                         |                         |

| Physical                         | Lynx Smart BMS NG 500A Lynx Smart BMS NG 100 |   |
|----------------------------------|----------------------------------------------|---|
| Enclosure material               | AE                                           | S |
| Enclosure dimensions (h x w x d) | 190 x 180 x 80 mm 230 x 180 x 100 mr         |   |
| Unit weight                      | 1.9 kg 2.7 kg                                |   |
| Busbar material                  | Tinned copper                                |   |
| Busbar dimensions (h x w)        | 8 x 30 mm                                    |   |

| Environmental               | Lynx Smart BMS NG 500A Lynx Smart BMS NG 1000A |  |
|-----------------------------|------------------------------------------------|--|
| Operating temperature range | -40 °C to +60 °C                               |  |
| Storage temperature range   | -40 °C to +60 °C                               |  |
| Humidity                    | Max. 95 % (non-condensing)                     |  |
| Protection class            | IP22                                           |  |

| Standards | Lynx Smart BMS NG 500A                | Lynx Smart BMS NG 1000A |
|-----------|---------------------------------------|-------------------------|
| Safety    | EN-IEC 63000:2018                     |                         |
| EMC       | EN-IEC 61000-6-3:2007/A1:2011/AC:2012 |                         |
| QMS       | NEN-EN-ISO 9001:2015                  |                         |

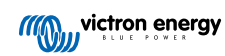

# 9. Appendix

# 9.1. LED indications, warning, alarm and error codes

# LEDs

The Lynx Smart BMS NG is equipped with two LEDs, the Bluetooth LED and the Status LED. These LEDs will indicate the operation mode and the fault mode in case there is a fault.

| Bluetooth LED                       | Description                                                                                                    |
|-------------------------------------|----------------------------------------------------------------------------------------------------|
| Off                                 | No system power or Bluetooth is disabled in the VictronConnect app.<br>Bluetooth can be disabled in both VictronConnect and a GX device but<br>only enabled from a GX device. |
| Blue on                             | A Bluetooth device is connected to the Lynx Smart BMS NG                                                                                                    |
| Blue flashing                       | Bluetooth is active, but no device is connected                                                                                                    |
| Blue flashing at 3 seconds interval | The Lynx Smart BMS NG is in OFF mode but is still accessible via Bluetooth                                                                                                    |

| Status LED                            | Description                                                 |
|---------------------------------------|-------------------------------------------------------------|
| Off                                   | The Lynx Smart BMS NG is in OFF mode                        |
| Orange on                             | Initialising or shutdown                                    |
| Orange blinking                       | Delayed shutdown due to cooling down the pre-charge circuit |
| Green on                              | Running, the contactor is closed                            |
| Green blinking                        | Pre-charging                                                |
| Green flashing at 3 seconds interval  | The Lynx Smart BMS NG is in Standby mode                    |
| Green and red alternating             | System in bootloader mode (updating firmware)               |
| Red flashing 1 time every 4 seconds   | Warning, see VictronConnect for more information            |
| Red flashing 2 times every 4 seconds  | Battery communication error, check battery BMS cables       |
| Red flashing 3 times every 4 seconds  | High/low cell voltage or high/low temperature detected      |
| Red flashing 4 times every 4 seconds  | High BMS temperature detected                               |
| Red flashing 5 times every 4 seconds  | Pre-charge time out                                         |
| Red flashing 6 times every 4 seconds  | Pre-charge high current                                     |
| Red flashing 7 times every 4 seconds  | Probably wrong system voltage                               |
| Red flashing 8 times every 4 seconds  | Contactor current too high                                  |
| Red flashing 9 times every 4 seconds  | Initialisation error                                        |
| Red flashing 10 times every 4 seconds | Safety contactor failure                                    |
| Red flashing 12 times every 4 seconds | Internal supply error                                       |
| Red flashing 14 times every 4 seconds | Battery voltage not allowed                                 |

Warning, alarm and error codes

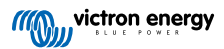

- Warning, alarm and error codes are also reported via the VictronConnect app or a connected GX device and VRM.
- A warning indicates a problem that, if not corrected, will result in a system shutdown, while an alarm indicates the reason for the system shutdown.

Warning codes

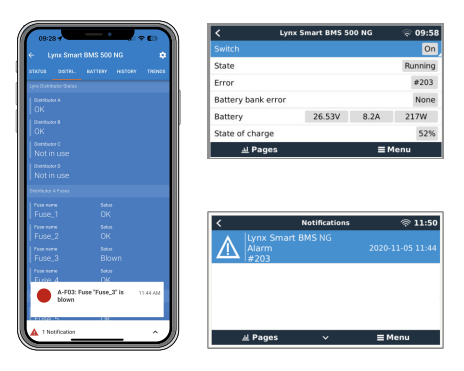

The following tables list all warning, alarm and error codes:

| VictronCo<br>nnect<br>warning<br>code | GX device<br>warning<br>code | Message                               | Instructions / Remarks                                                                                                    |
|---------------------------------------|------------------------------|---------------------------------------|----------------------------------------------------------------------------------------------------|
| W-B01                                 | Low cell<br>voltage          | Low cell voltage                      | Charge the battery or reduce the load to prevent an imminent system shutdown.                                                                                                    |
| W-B02                                 | #105 or<br>#106              | High current                          | Reduce the current to prevent an imminent system shutdown. Do this by reducing the load or by turning loads off.                                                                                 |
| W-B03                                 | #101                         | High BMS temperature                  | Check the ambient temperature and check if the<br>BMS fans are running. If the fans are running,<br>reduce the ambient temperature. If the fans are not<br>running, contact your Victron dealer. |
| W-B04                                 | #112                         | Warning bad contactor                 | Reduce the current to prevent an imminent system<br>shutdown. Do this by reducing the load or by turning<br>loads off. Contact your Victron dealer.                                              |
| W-B06                                 | -                            | Load will disconnect                  | The loads will be turned off in 30 seconds if fault is<br>not resolved. For example low battery voltage. This<br>warning is always in combined the reason why the<br>load will disconnect.       |
|                                       |                              |                                       | The loads are turned off via the ATD contact and/or via the GX device.                                                                                                    |
| W-B07                                 | -                            | Low SoC                               | Charge battery or reduce load to prevent imminent system shutdown.                                                                                                    |
| W-D01                                 | #221                         | Communication with distributor A lost | Check the cable between BMS and Distributor.                                                                                                    |
| W-D02                                 | #222                         | Communication with distributor B lost | Check the cable between BMS and Distributor.                                                                                                    |
| W-D03                                 | #223                         | Communication with distributor C lost | Check the cable between BMS and Distributor.                                                                                                    |
| W-D04                                 | #224                         | Communication with distributor D lost | Check the cable between BMS and Distributor.                                                                                                    |

### Alarm codes

| VictronCo<br>nnect<br>alarm code | GX device<br>alarm code | Message          | Instructions / Remarks                                                                              |
|----------------------------------|-------------------------|------------------|----------------------------------------------------------------------------------------------------|
| A-B01                            | #103                    | Low cell voltage | Charge battery. The system will turn the loads back<br>on when the battery is sufficiently charged. |

Page 39

| VictronCo<br>nnect<br>alarm code | GX device<br>alarm code | Message           | Instructions / Remarks                                                                                                    |
|----------------------------------|-------------------------|-------------------|----------------------------------------------------------------------------------------------------|
| A-B02                            | #105 or<br>#106         | High current      | Reduce charging current or turn off some loads. The system will try to re-enable chargers or loads in 5 minutes.                                                                                                    |
| A-B06                            | -                       | Load disconnected | The loads have been turned off via the ATD contact<br>and/or via the GX device. Resolve this alarm by<br>charging the battery. If not resolved, eventually the<br>contactor will open and the DC system will be<br>disconnected. |
| A-B07                            | _                       | Low SoC           | Charge battery. The system will turn the loads back<br>on when the battery is sufficiently charged.                                                                                                    |

### Error codes

| VictronCo<br>nnect error<br>code | GX device<br>error code | Message                     | Instructions / Remarks                                                                                                    |
|----------------------------------|-------------------------|-----------------------------|----------------------------------------------------------------------------------------------------|
| E-B09                            | #09                     | Battery voltage not allowed | The battery voltage is too high or too low. Check the battery voltage and check the battery settings in the VictronConnect app. |
|                                  |                         |                             | This error occurs when the battery voltage is<br>outside all system voltage ranges (9V > Vbat > 60V)                            |
| E-B11                            | #11                     | Hardware error              | Contact your Victron dealer.                                                                                                    |
| E-B25                            | #25                     | Pre-charge error            | The load resistance is too low to pre-charge the loads. Disconnect or reduce some DC loads.                                     |
| E-B26                            | #26                     | Contactor error             | Contact your Victron dealer.                                                                                                    |
| E-B34                            | #34                     | Wrong system voltage        | Check battery voltage settings in the VictronConnect app.                                                                       |
| E-B35                            | #35                     | Pre-charge timeout          | The load capacity is too high to pre-charge.<br>Disconnect some DC loads.                                                       |
| E-B36                            | #36                     | ATC/ATD failure             | Check ATC/ATD wiring and make sure that all loads and chargers are controlled by ATC or ATD.                                    |
| E-B119                           | #119                    | Settings data lost          | Settings data is corrupt. Go to the settings page and reset to defaults.                                                        |

### Alarm codes Lynx Distributor related

| VictronCo<br>nnect<br>alarm code | GX device<br>alarm code | Message                 | Instruction / remarks        |
|----------------------------------|-------------------------|-------------------------|------------------------------|
| A-F01                            | #201                    | Fuse "Fuse_1" is blown  | Fuse is blown. Replace fuse. |
| A-F02                            | #202                    | Fuse "Fuse_2" is blown  |                              |
| A-F03                            | #203                    | Fuse "Fuse_3" is blown  |                              |
| A-F04                            | #204                    | Fuse "Fuse_4" is blown  |                              |
| A-F05                            | #205                    | Fuse "Fuse_5" is blown  |                              |
| A-F06                            | #206                    | Fuse "Fuse_6" is blown  |                              |
| A-F07                            | #207                    | Fuse "Fuse_7" is blown  |                              |
| A-F08                            | #208                    | Fuse "Fuse_8" is blown  |                              |
| A-F09                            | #209                    | Fuse "Fuse_9" is blown  |                              |
| A-F10                            | #210                    | Fuse "Fuse_10" is blown |                              |

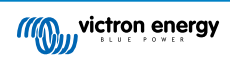

| VictronCo<br>nnect<br>alarm code | GX device<br>alarm code | Message                 | Instruction / remarks |
|----------------------------------|-------------------------|-------------------------|-----------------------|
| A-F11                            | #211                    | Fuse "Fuse_11" is blown |                       |
| A-F12                            | #212                    | Fuse "Fuse_12" is blown |                       |
| A-F13                            | #213                    | Fuse "Fuse_13" is blown |                       |
| A-F14                            | #214                    | Fuse "Fuse_14" is blown |                       |
| A-F15                            | #215                    | Fuse "Fuse_15" is blown |                       |
| A-F16                            | #216                    | Fuse "Fuse_16" is blown |                       |

# 9.2. Supported NMEA 2000 PGNs

| Description                         | PGN    |
|-------------------------------------|--------|
| Product Information                 | 126996 |
| DC detailed Status                  | 127506 |
| DC/Battery Status                   | 127508 |
| Switch Bank Status                  | 127501 |
| Status 1: Contactor                 |        |
| Status 2: Alarm                     |        |
| Status 3: Battery voltage low       |        |
| Status 4: Battery voltage high      |        |
| Status 5: Programmable relay status |        |

Class and function:

- N2K device class: Electrical generation
- N2K device function: Battery

For more information see the NMEA2000 & MFD integration guide.

# 9.3. List of battery monitor settings

| Description              | default value      | adjustable | fixed | automatic         |
|--------------------------|--------------------|------------|-------|-------------------|
| Battery capacity         |                    | No         | No    | Yes               |
| Charged voltage          | 14.0V/28.0V/56.0V* | Yes        | No    | No                |
| Tail current             | 4%                 | Yes        | No    | No                |
| Zero current calibration |                    | No         | No    | Yes (at power up) |
| Peukert exponent         | 1.05               | No         | Yes   | No                |
| Charge efficiency factor | 99%                | No         | Yes   | No                |
| Current threshold        | 0.05A              | No         | Yes   | No                |
| Low SoC warning level    | 15%                | Yes        | No    | No                |
| Discharge floor          | 10%                | Yes        | No    | No                |
| Delta T                  | 1                  | No         | Yes   | No                |
| SoC Cycle end            | 90%                | No         | Yes   | No                |
| SoC Cycle                | 65%                | No         | Yes   | No                |
| SoC full discharge       | 5%                 | No         | Yes   | No                |

\* for a 12V/24V/48V system

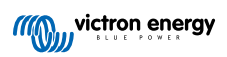

| 9.4. Multi-c | onnector | pin-out | and | overview |
|--------------|----------|---------|-----|----------|
|--------------|----------|---------|-----|----------|

| Pin    | Name                     | Туре                       | Function                                                                                                    |  |
|--------|--------------------------|----------------------------|----------------------------------------------------------------------------------------------------|--|
| 1      | AUX voltage output +     | System voltage positive    | The positive connection to power auxiliary devices, like a GX device.                                                                                                    |  |
| 2      | AUX voltage output -     | System voltage<br>negative | The negative (ground) connection to power auxiliary devices, like a GX device.                                                                                                    |  |
| 3<br>4 | Allow to charge          | Potential free contact     | Turns chargers on or off via a wired signal. Pin 3 can be used as<br>the signal input for pin 4 and wired e. g. from AUX + or AUX See<br>system examples for correct wiring.<br>When charging is allowed, the contacts are closed and when not |  |
|        |                          |                            | allowed, the contacts are open.                                                                                                    |  |
| 5<br>6 | Allow to discharge       | Potential free<br>contact  | Turns loads on or off via a wired signal. Pin 5 can be used as the signal input for pin 6 and wired, e. g. from AUX + or AUX See system examples for correct wiring.<br>When discharging is allowed, the contacts are closed and when not      |  |
|        |                          |                            | allowed, the contacts are open.                                                                                                    |  |
| 7      | Programmable relay<br>NC | Potential free contact     |                                                                                                    |  |
| 8      | Programmable relay COM   | Potential free contact     | The programmable relay is used to either control an alternator or as an alarm relay. For details, see chapter Programmable relay wiring.                                                                                                    |  |
| 9      | Programmable relay NO    | Potential free contact     |                                                                                                    |  |
| 10     | Remote on/off H          | Pull-up resistor           | To constall the laws Creat DMC on a off. For full functionality                                                                                                    |  |
| 11     | Remote on/off L          | Pull-down<br>resistor      | see chapter Wiring the Remote on/off.                                                                                                    |  |
| 12     |                          | Sensor                     | Not supported yet, future use                                                                                                    |  |
| 13     |                          | Sensor                     | Not supported yet, future use                                                                                                    |  |

# 9.5. Lynx Smart BMS NG-related menu structure of the GX device

This is an overview of the GX device's Lynx Smart BMS NG-related menu structure.

| Menu item                | Default value / unit                                    | Description and / or possible values                                              |  |  |
|--------------------------|---------------------------------------------------------|-----------------------------------------------------------------------------------|--|--|
| Lynx Smart BMS NG        | Shows the most important battery parameters at a glance |                                                                                   |  |  |
| Switch                   | On                                                      | Soft switch to manually switch the Lynx Smart BMS NG to Standby or On mode        |  |  |
| State                    | Running                                                 | Possible states: Initialising, Pre-charging, Running, Shutdown, Standby           |  |  |
| Error                    | #0 - No error                                           | Error state                                                                       |  |  |
| Battery bank error       | None                                                    |                                                                                   |  |  |
| Battery                  | Voltage, current, power                                 | Shows current battery monitor data                                                |  |  |
| State of charge          | %                                                       | State of charge in percent                                                        |  |  |
| Battery temperature      | °C                                                      | The current battery temperature                                                   |  |  |
| Consumed AmpHours        | Ah                                                      | Displays the consumed AH since the battery was last fully charged                 |  |  |
| Time-to-go               | Days / Hours                                            | Displays the estimated time based on the current load and discharge floor setting |  |  |
| Details                  |                                                         | Provides information at cell level                                                |  |  |
| Lowest cell voltage V    |                                                         | The currently lowest cell voltage                                                 |  |  |
| Highest cell voltage     | V                                                       | The currently highest cell voltage                                                |  |  |
| Minimum cell temperature | °C                                                      | The currently lowest cell temperature                                             |  |  |
| Maximum cell temperature | °C                                                      | The currently highest cell temperature                                            |  |  |

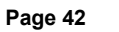

| Menu item                   | Default value / unit Description and / or possible values |                                                                 |  |
|-----------------------------|-----------------------------------------------------------|-----------------------------------------------------------------|--|
| Alarms                      |                                                           | Overview of the alarm status                                    |  |
| High internal temperature   | Ok                                                        |                                                                 |  |
| Low cell voltage            | Ok                                                        |                                                                 |  |
| Low SoC                     | Ok                                                        |                                                                 |  |
| Low cell voltage            | Ok                                                        |                                                                 |  |
| Module level alarms         |                                                           | Overview of module-level alarms                                 |  |
| History                     |                                                           | The history data since the last reset                           |  |
| Deepest discharge           | Ah                                                        | The deepest discharge since last history reset                  |  |
| Total charge cycles         | 0                                                         | Number of charge cycles since last history reset                |  |
| Number of full discharges   | 0                                                         | A full discharge is accounted for after SoC falls below 5%      |  |
| Cumulative Ah drawn         | Ah                                                        | Cumulative Ah drawn since last history reset                    |  |
| Minimum voltage             | V                                                         | Minimum voltage since last history reset                        |  |
| Maximum voltage             | V                                                         | Maximum voltage since last history reset                        |  |
| Minimum cell voltage        | V                                                         | Minimum cell voltage since last history reset                   |  |
| Maximum cell voltage        | V                                                         | Maximum cell voltage since last history reset                   |  |
| Time since last full charge | Days / Hours                                              |                                                                 |  |
| Synchronisation count       | 0                                                         | Cumulative number of battery monitor synchronisations           |  |
| Minimum temperature         | °C                                                        | Minimum battery temperature since last history reset            |  |
| Discharged energy           | kWh                                                       | Cumulative number of discharged energy since last history reset |  |
| Charged energy              | kWh                                                       | Cumulative number of charged energy since last history reset    |  |
| Clear history               | Press to clear Clears all history data                    |                                                                 |  |
| Settings                    |                                                           | Generic settings                                                |  |
| Restore factory defaults    |                                                           | Press to restore factory defaults                               |  |
| Bluetooth enabled           | Yes                                                       | Toggle Bluetooth on/off                                         |  |
| Battery bank                |                                                           |                                                                 |  |
| Nominal voltage             | V                                                         | Nominal battery bank voltage                                    |  |
| Capacity                    | Ah                                                        | Nominal battery bank capacity                                   |  |
| Diagnostics                 |                                                           |                                                                 |  |
| Diagnostics                 |                                                           | Shows last known errors                                         |  |
| Fuses                       |                                                           |                                                                 |  |
| Distributor [AH]            | Ok                                                        | Possible states: Ok, Fuse blown                                 |  |
| Fuse 14                     | Ok                                                        | Possible states: Ok, Not used, Blown                            |  |
| 10                          |                                                           |                                                                 |  |
| System switch               | Enabled                                                   | Status of the system switch                                     |  |
| Allow to charge             | Yes                                                       | Status of the ATC signal                                        |  |
| Allow to discharge          | Yes                                                       | Status of the ATD signal                                        |  |
| System                      |                                                           |                                                                 |  |
| Capacity                    | Ah                                                        | Total battery capacity                                          |  |
| Batteries                   | 1                                                         | Number of batteries                                             |  |
| Parallel                    | 1                                                         | Number of batteries in parallel                                 |  |
| Series                      | 1                                                         | Number of batteries in series                                   |  |
| Min/max cell voltage        | V                                                         | The currently lowest and highest cell voltage                   |  |
| Min/max cell temperature    | °C                                                        | The currently lowest and highest cell temperature               |  |

| Menu item                       | Default value / unit                              | Description and / or possible values                                                            |  |  |
|---------------------------------|---------------------------------------------------|-------------------------------------------------------------------------------------------------|--|--|
| Balancer status Balanced        |                                                   | The status of the balancer                                                                      |  |  |
| Device                          | Device-related parameters and custom name setting |                                                                                                 |  |  |
| Parameters                      |                                                   |                                                                                                 |  |  |
| Charge Voltage Limit (CVL)      | V                                                 | Shows the voltage target sent to DVCC-compatible chargers (for a 12V battery: 13.50V or 14.20V) |  |  |
| Charge Current Limit (CCL)      | А                                                 | Maximum allowed charge current limit sent to DVCC-<br>compatible chargers                       |  |  |
| Discharge Current Limit (DCL) A |                                                   | Maximum allowed discharge current limit                                                         |  |  |

# 9.6. Enclosure dimensions

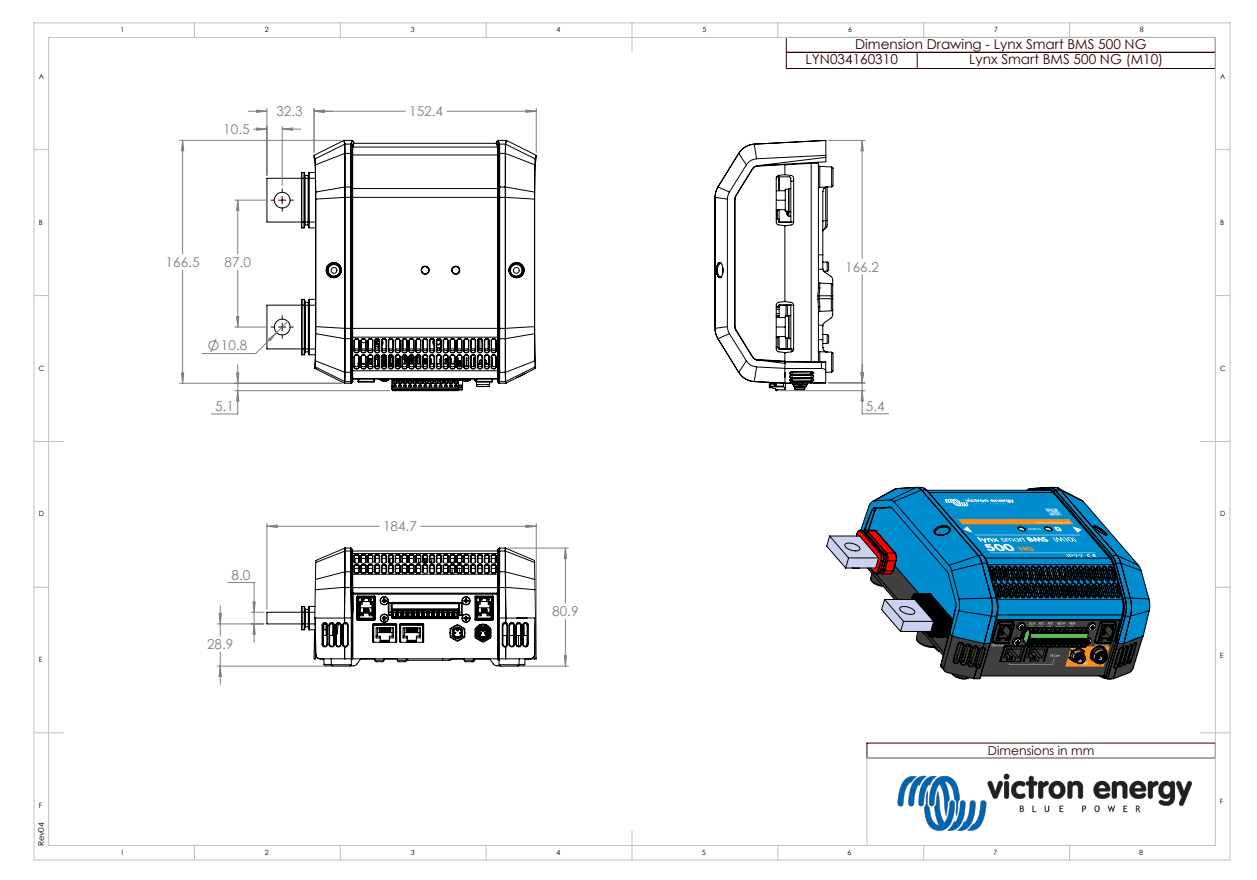

Lynx Smart BMS NG 500A (M10) model enclosure dimensions

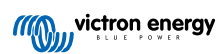

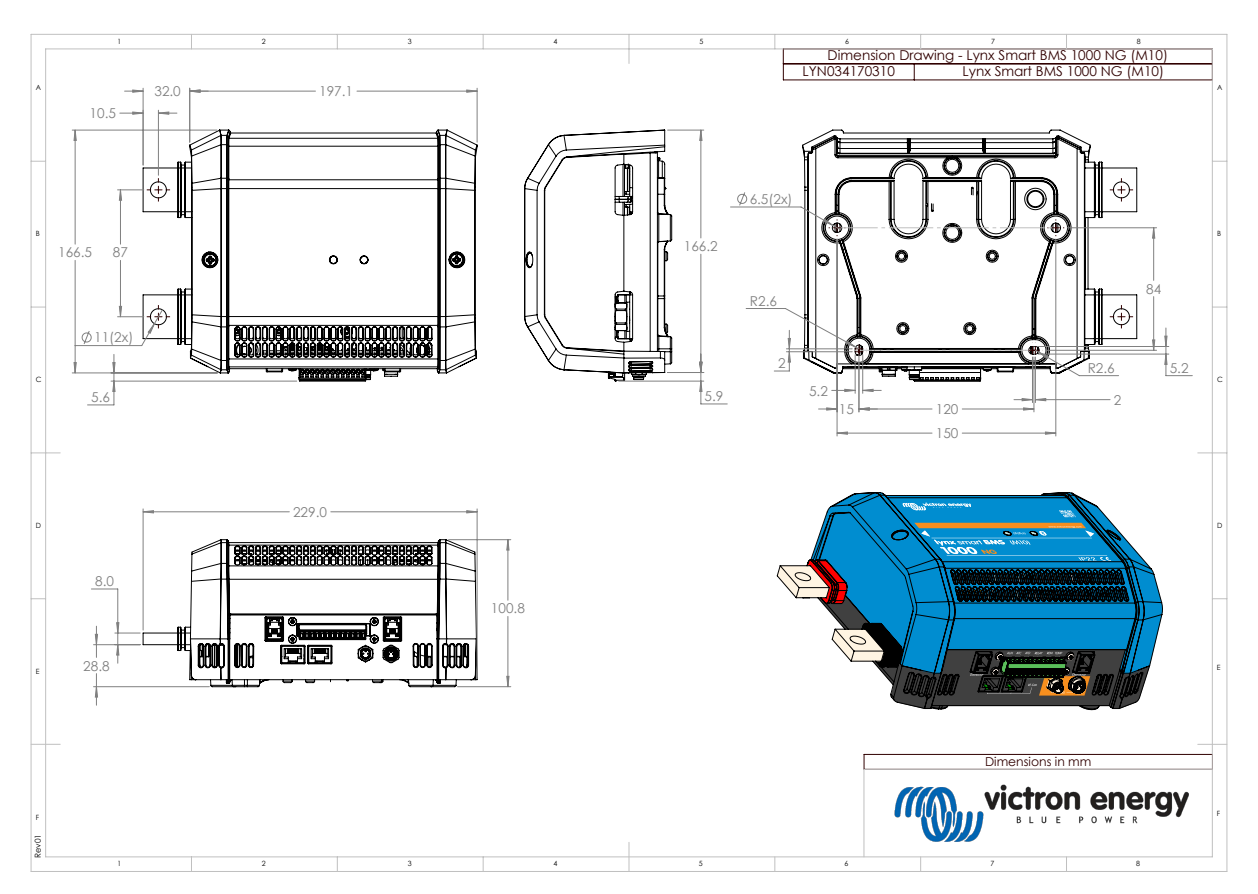

Lynx Smart BMS NG 1000A (M10) model enclosure dimensions

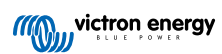